# HotSoft 8 Quick User Guide

October 2015

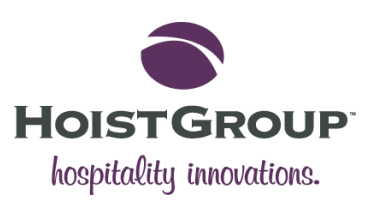

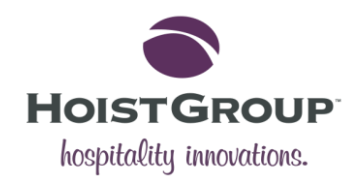

# Contents

| Contents           | 2   |
|--------------------|-----|
| Introduction       | 3   |
| Getting Started    | 4   |
| Navigation         | 5   |
| HotSoft Access Bar | 5   |
| Program Menu       | 5   |
| Main Bar           | 6   |
| Overview           | 6   |
| Utilities          | 6   |
| Monitors           | 7   |
| Maintenance        | 7   |
| Search Bar         | 7   |
| Standard Search    | 7   |
| Advanced Search    | 8   |
| Shortcuts          | 8   |
| Hotkeys            | 9   |
| Other Shortcuts    | 9   |
| Help (F1) Access   | 9   |
| Reservations       | .10 |
| New Reservation    | .11 |
| Check-In           | .12 |
| Check-Out          | .13 |
| Contact Manager    | .14 |
| New Contact        | .14 |
| Housekeeping       | .15 |
| Availability       | .16 |
| Free Room Types    | .17 |
| Free Guest Rooms   | .18 |
| Rate Yield         | .19 |
| Statistics         | .20 |
| Occupancy          | .21 |
| Booking Enquiry    | .23 |

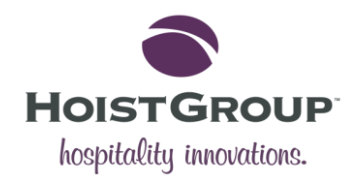

| Notes                 | .24 |
|-----------------------|-----|
| Calendar              | .25 |
| Address Book          | .26 |
| Folio                 | .27 |
| Quick Sale            | .28 |
| Night Audit           | .29 |
| Manual Night Audit    | .30 |
| Checks                | .30 |
| Automatic Charges     | .31 |
| Nightly Backup        | .31 |
| Close Accounts        | .31 |
| Nightly Reports       | .32 |
| Export Data           | .32 |
| File Maintenance      | .33 |
| Automatic Night Audit | .33 |
| Glossary              | .34 |
|                       |     |

# Introduction

HotSoft 8 is a property management system that enables users, primarily hotel staff, to manage daily operations, control bookings and manage daily finances.

This quick user guide will provide a basic introduction and overview of HotSoft's main functions and features. It will outline the key components of the software, providing basic navigation, setup instructions and information for carrying out basic processes.

**Please note**: This document is only a supplementary quick guide. If further information is required for any section, please refer to the HotSoft help system.

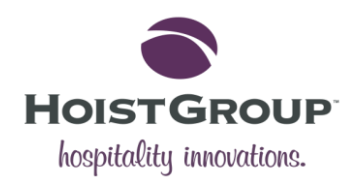

# **Getting Started**

To get started, follow the steps listed below:

1. Launch the software by double-clicking the HotSoft 8 shortcut or selecting the HotSoft icon and pressing the **Enter** key.

The HotSoft launch window will appear and a pop-up window will ask for the user's login details.

2. Enter the required login details: a signature and a keyword (password) and click **Ok** to continue.

The required login will be the details provided by the HotSoft dealer. If you do not have a login, please consult your site's front office manager or systems administrator.

The default signature will be 'MKH' for 'Master Key Holder' and the keyword is blank.

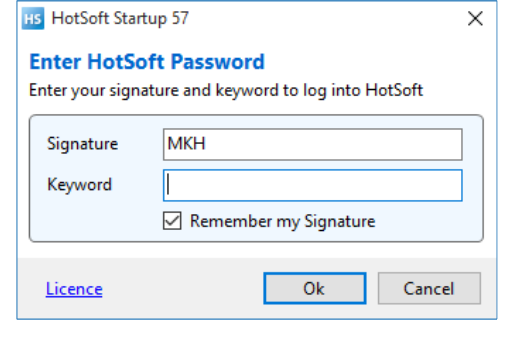

**Please note**: The user will only have 60 seconds to enter their details, after this time the session will expire and the pop-up window will close down.

**3.** The next step will be to select an available terminal or the terminal that is assigned to the computer that the user has logged in with.

The terminal selection window is shown to the right:

Any terminals that are already in use will be highlighted in yellow and the window will display the name of the user who has logged in.

After selecting the required terminal, click **Ok** to continue.

| ŀ | s Ho                        | otSoft Startup 56      |        |       | × |  |  |  |  |  |  |  |
|---|-----------------------------|------------------------|--------|-------|---|--|--|--|--|--|--|--|
| 1 | Select a HotSoft Terminal # |                        |        |       |   |  |  |  |  |  |  |  |
|   |                             | Description            | User   | Logon | ^ |  |  |  |  |  |  |  |
|   | 001                         | Terminal 001 Reception |        |       |   |  |  |  |  |  |  |  |
|   | 002                         | Terminal 002 Reception |        |       |   |  |  |  |  |  |  |  |
|   | 003                         | Terminal 003 Reception |        |       |   |  |  |  |  |  |  |  |
|   | 004                         | Terminal 004 Reception |        |       |   |  |  |  |  |  |  |  |
|   | 005                         | Terminal 005 Reception |        |       |   |  |  |  |  |  |  |  |
|   | 006                         | Terminal 006 Reception |        |       | ¥ |  |  |  |  |  |  |  |
|   |                             | Ok                     | Cancel | ]     |   |  |  |  |  |  |  |  |

**4.** If the login was successful the Access Bar will open. This will be documented in the next section.

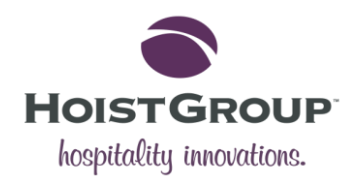

# Navigation

The home screen, known as the HotSoft access bar, is the first window to open when the user logs into HotSoft.

## HotSoft Access Bar

This is where the user can access all of the HotSoft tabs and browse screens.

The name of the hotel site will be displayed on the top of the bar, the user name, terminal number, cashier shift, hotel date and database will be displayed along the bottom.

| HOTSOFT DEALER TEST                                                                                                    | HOTSOFT DEALER TEST HOTEL [NIGHTLY DEVELOPMENT RELEASE] - |  |  |  |  |  |  |  |  |  |  |
|----------------------------------------------------------------------------------------------------|-----------------------------------------------------------|--|--|--|--|--|--|--|--|--|--|
| Main Bar Overview Utilities Monitors Maintenance My HotSoft                                                              |                                                           |  |  |  |  |  |  |  |  |  |  |
| Reservations Contacts In-House Arriving Departing Quick Sale Quick Arrangement Rate Yield Printouts Rate Manager HotSoft |                                                           |  |  |  |  |  |  |  |  |  |  |
| ▼ Resv.# ✓ ● Folio ○ Resv. ○ Browse Ok All ✓ ■ Ok                                                                        |                                                           |  |  |  |  |  |  |  |  |  |  |
| laster Key Holder/Supervisor 001 Terminal 001 / Cashier Shift 001 Hotel Date : 09/03/2015 HOIST-DC1/James                |                                                           |  |  |  |  |  |  |  |  |  |  |

### **Program Menu**

If it is configured, the Program Menu will appear beneath the Access Bar, displaying buttons which provide quick links to useful browse screens and windows. See below:

|             | Reservations           | J Guest Rooms | Guest Rooms               | m: Arriving Today 🛛 🧃 Room: Staying Guests                           |
|-------------|------------------------|---------------|---------------------------|----------------------------------------------------------------------|
|             | Contacts               | Day Guests    | Room: Confirmed 🦪 Roon    | m: Provisional 🕡 Room: Departing Today                               |
| <b>&gt;</b> | Reports<br>Night Audit | Groups        | 📕 Room: Departed 🛛 🚚 Roor | n: Cancelled 🛛 🐺 Room: All<br>sekeeping (F2) 🛛 🔯 Calendar (Ctrl+ F6) |
|             | Hotel                  | Conferences   | Property Owner: Bool      | ting Enquiry Kllotments                                              |
|             |                        |               |                           |                                                                      |

To enable the Program Menu, right click on the access bar and click the 'Program Menu' in the Context drop-down menu. This can be configured in the 'Customize' section.

The Access Bar contains five tabs; Main Bar, Overview, Utilities, Monitors and Maintenance. Each of these tabs contains the buttons to access the various areas of HotSoft.

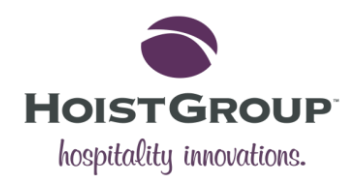

### Main Bar

This is the default bar that appears when the Access Bar is launched. It displays button links to the most frequently used browse screens such as Reservations, Contacts and Printouts.

| HOTSOFT             | IB HOTSOFT DEALER TEST HOTEL [NIGHTLY DEVELOPMENT RELEASE] - C ×                                                                      |  |  |  |  |  |  |  |  |  |  |
|---------------------|----------------------------------------------------------------------------------------------------|--|--|--|--|--|--|--|--|--|--|
| Main Bar Ove        | Main Bar Overview Utilities Monitors Maintenance My HotSoft                                                                           |  |  |  |  |  |  |  |  |  |  |
| <b>Reservations</b> | servations Contacts In-House Arriving Departing Quick Sale Quick Arrangement Quick POS Rate Yield Printouts Rate Manager HotSoft Help |  |  |  |  |  |  |  |  |  |  |
| ▼ Resv.#            |                                                                                                    |  |  |  |  |  |  |  |  |  |  |
| Master Key Hold     | laster Key Holder/Supervisor 001 Terminal 001 / Cashier Shift 001 Hotel Date : 09/03/2015 HOIST-DC1/James                             |  |  |  |  |  |  |  |  |  |  |

### **Overview**

The Overview bar displays links to all of the windows which provide overviews of statistics, room availability, occupancy and PAX planning.

| HS HOTS    | OFT DEALER               | TEST HOTEL [  | NIGHTLY DEV  | ELOPMENT F    | RELEASE]        |                           |                |          |                  | - |                 | Х    |
|------------|--------------------------|---------------|--------------|---------------|-----------------|---------------------------|----------------|----------|------------------|---|-----------------|------|
| Main Bar   | Overview                 | Utilities Mor | itors Mainte | enance My     | HotSoft         |                           |                |          |                  |   |                 |      |
| Statistics | <b>Zo</b><br>Availabilit | y Occupancy   | Get Type     | U<br>Get Room | PAX Planning    | ي<br>Cashier Shift: Close | Eunction Rooms | Function | 👼<br>Rooms Daily |   | ()<br>HotSoft H | lelp |
| ▼ Res      | v.#                      | ~             |              |               | 🖲 Folio 🔿 Resv. | O Browse Ok A             | .11            | ~        | :                | ± | ×               | Ok   |
| Master Key | Holder/Sup               | ervisor 001   | Terminal 001 | / Cashier Sh  | hift 001        | Hotel Date : 09/03/2      | 015            |          | HOIST-DC1/James  |   |                 |      |

### Utilities

This bar contains buttons to the utility-related functions and screens such as housekeeping.

| HS HOTS    | OFT DEALE | R TEST HO     | TEL [NIGHT | TLY DEVELOPM   | ENT RELEA    | SE]          |            |                |                 |                |              | -            |                | ×   |
|------------|-----------|---------------|------------|----------------|--------------|--------------|------------|----------------|-----------------|----------------|--------------|--------------|----------------|-----|
| Main Bar   | Overview  | Utilities     | Monitors   | Maintenance    | My HotSo     | oft          |            |                |                 |                |              |              |                |     |
| Housekee   | ping Cit  | 📝<br>y Ledger | Get Rate   | Rate Yield     | Calendar     | Address Book | े<br>Notes | Co<br>Exchange | C<br>Activities | Enquiry Browse | Credit Card  | →<br>Voucher | ?<br>HotSoft H | elp |
| ▼ Res      | sv.#      | $\sim$        |            |                | Fol          | io 🔿 Resv. 🔿 | Browse     | Ok All         |                 | ~              |              | I            | × .            | Ok  |
| Master Key | Holder/Su | pervisor      | 001 Termi  | nal 001 / Cash | ier Shift 00 | 1 F          | lotel Date | 09/03/2015     |                 | HOIS           | ST-DC1/James |              |                |     |

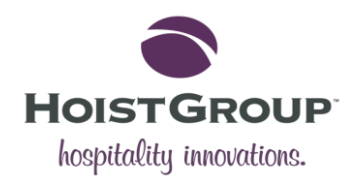

### Monitors

The Monitors bar offers buttons to various monitors and interfaces and notifications.

| HOTSOFT         | DEALER TEST HO                               | DTEL [NIGHTLY DE | VELOPMENT RELEAS      | E]  |          |              |                   |                        | _             |     | ×         |
|-----------------|----------------------------------------------|------------------|-----------------------|-----|----------|--------------|-------------------|------------------------|---------------|-----|-----------|
| Main Bar Ove    | erview Utilities                             | Monitors Main    | tenance My HotSo      | ft  |          |              |                   |                        |               |     |           |
|                 | ۵                                            | V                | 1                     |     | 0        |              | P                 | 1                      | <b>İ</b>      |     | ?         |
| PBX Console     | POS Console                                  | Pay-TV Console   | Account Console       | SMS | Key Card | Terminals    | Interface Monitor | Cashier Shift: Console | Notifications | Hot | Soft Help |
| ▼ Resv.#        | ▼ Resv.# ✓ ● Folio ○ Resv. ○ Browse Ok All ✓ |                  |                       |     |          |              |                   |                        |               |     | Ok        |
| Master Key Hold | der/Supervisor                               | 001 Terminal 001 | 1 / Cashier Shift 001 |     | Hotel    | Date : 09/03 | /2015             | HOIST-DC1              | /James        |     |           |

### Maintenance

The Maintenance bar contains links to browse screens and windows which relate to HotSoft maintenance, configuration and other settings.

| HS HOTSO   | OFT DEALER                                                                                                    | TEST HO   | TEL [NIGHT | LY DEVELOPME | NT RELEASE] |  |  |  |  | - |         | ×    |
|------------|----------------------------------------------------------------------------------------------------|-----------|------------|--------------|-------------|--|--|--|--|---|---------|------|
| Main Bar   | Overview                                                                                                    | Utilities | Monitors   | Maintenance  | My HotSoft  |  |  |  |  |   |         |      |
| Sight Aud  | Image: Second second second |           |            |              |             |  |  |  |  |   | HotSoft | Help |
| ▼ Res      | ▼ Resv.# ✓ ● Folio ○ Resv. ○ Browse Ok All ✓ ■ ■                                                                                                    |           |            |              |             |  |  |  |  |   |         | Ok   |
| Master Key | aster Key Holder/Supervisor 001 Terminal 001 / Cashier Shift 001 Hotel Date : 09/03/2015 HOIST-DC1/James                                                                                                    |           |            |              |             |  |  |  |  |   |         |      |

### Search Bar

The search bar can be found underneath the tab buttons on the access bar. This can be used as a standard search bar or for an advanced search.

### **Standard Search**

The standard search bar is the panel that appears by default on the access bar. See below:

| •     | Resv.#              | $\sim$ | ● Folio ○ Resv. (                    | O Browse Ok       | All    | ~ | I               | ≍ □ Ok |
|-------|---------------------|--------|--------------------------------------|-------------------|--------|---|-----------------|--------|
| Maste | r Key Holder/Superv | isor   | 001 Terminal 001 / Cashier Shift 001 | Hotel Date : 09/0 | 3/2015 | н | IOIST-DC1/James |        |

This tool can be used to perform a search within HotSoft for a specific reservation number (Resv.#), room number (Room #), CRS number (CRS #), and invoice or membership numbers.

The user can also search for a specific client or business or specific date using the other dropdown menus and clicking **Ok**.

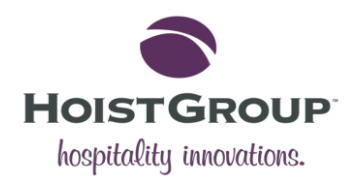

#### **Advanced Search**

By clicking the drop-down menu arrow on the far right of the screen, the user can open the advanced search panel. See below:

| Advanced Search        | ch      |                            | (           |          | Select All   | Provisional 🗌<br>Departed 🗌 | Price Rate   |               |   |
|------------------------|---------|----------------------------|-------------|----------|--------------|-----------------------------|--------------|---------------|---|
| Resv.# ~               |         |                            | Room Class  |          |              | Staying                     | Cancelled    |               |   |
| Reservation Type       | All     | ~ 🗆                        | Room Type   |          |              | U Waitlist                  | Blocked      | Discount      | Ц |
| Client Type            | All     | ~ 🗆                        | Room #      |          |              | Market                      | <b></b>      | Loyalty Level |   |
| Client Name            |         | <b>-</b>                   | Search Type | Arrival  | ~            | Source                      | <b></b>      |               | = |
| Client Contact         |         | <b>z</b>                   | Start Date  |          | <b>-</b>     | Category                    | <b></b>      | Apply         |   |
| Agency Name            |         | <b>-</b>                   | End Date    |          | <b>-</b>     | Interest                    | <b>_</b>     |               |   |
| Agency Contact         |         | <b></b>                    | Created By  |          | -            | Trip Purpose                |              | Clear         |   |
| Alias                  |         |                            | Updated By  |          |              | Segment                     | <b></b>      | Clear         |   |
| Master Key Holder/Supe | ervisor | 001 Terminal 001 / Cashier | Shift 001   | Hotel Da | te:09/03/201 | 5                           | HOIST-DC1/Ja | mes           |   |

While the standard search is used to access a folio or reservation directly, the advanced search can be used to search for a number of reservations so results will always be returned in the Reservations browse screen.

### Shortcuts

There are a number of hotkeys and shortcuts that speed up the navigation within HotSoft.

The primary hotkeys, which include the function keys **F1** to **F12** used in combination with **Shift**, **Alt** and **Ctrl**, are highlighted in blue in the keyboard diagram below:

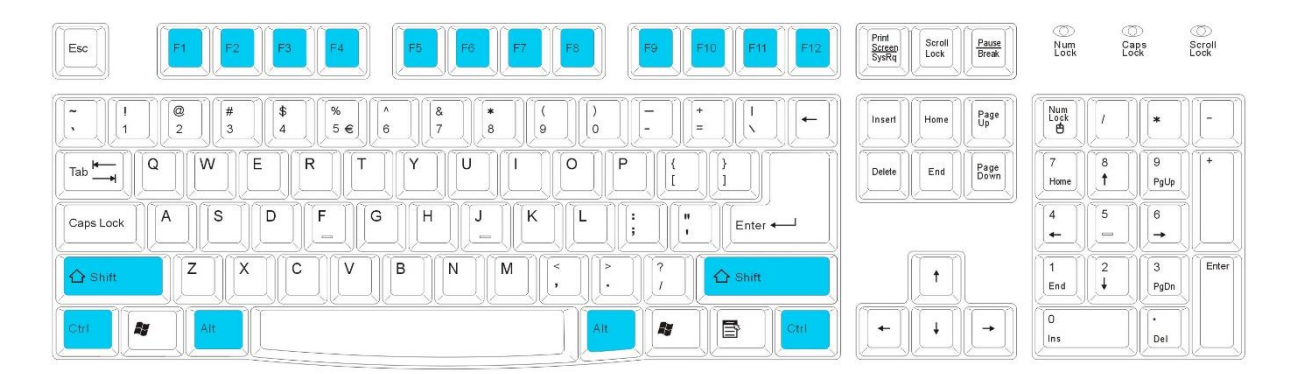

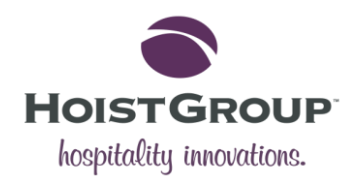

### Hotkeys

The primary hotkeys are documented in the table below:

|           |                     | Shift             | Control                  | Alt                  |
|-----------|---------------------|-------------------|--------------------------|----------------------|
| F1        | Help                |                   |                          | Pause                |
| F2        | Housekeeping        | Quick Sale        |                          |                      |
| F3        | Availability        | Property Overview | Statistics               | Free Room Types      |
| F4        | Occupancy           | Advanced Logging  | Free Guest Rooms         | Log Out              |
| F5        | Reservations/Folios | City Ledger       | PAX Planning             | Free Allotments      |
| F6        | Notes               | Address Book      | Calendar                 |                      |
| F7        | Contact Manager     |                   |                          |                      |
| <b>F8</b> |                     | Price Rate        | Exchange Rates           | PBX Console          |
| F9        |                     | Rate Yield        | Terminals                |                      |
| F10       | Save                |                   | Activity Browse          | POS Console          |
| F11       | Function Rooms      | Quick Arrangement | Calendar Rates           | Function Rooms Daily |
| F12       | Printouts           | Voucher           | Credit Card Transactions | Key Encoder          |

# **Other Shortcuts**

These are other shortcuts for commonly-used buttons that appear throughout HotSoft.

| lcon | Function     | Shortcut Key(s) |
|------|--------------|-----------------|
| •    | New          | Insert (Ins)    |
| 8    | Delete       | Delete (Del)    |
| /    | Edit         | Enter           |
| Q    | Find         | Ctrl+F          |
| ~    | Save         | F10             |
| ?    | Query        | Alt+Q           |
| \$   | Print        | F12             |
|      | Send SMS     | Ctrl+R          |
|      | Check-In/Out | Crtl+Enter      |

# Help (F1) Access

The user can access the HotSoft help system from any browse screen or pop-up window that displays the 'Help' icon (pictured below) or by pressing the **F1** hotkey.

### ?

The help button will link from the individual screen to the equivalent documentation page within the help system.

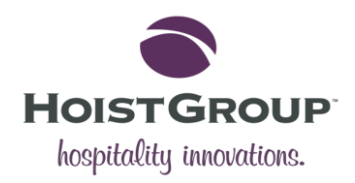

# Reservations

The Reservations / Folios browse screen can be accessed by pressing the **F5** hotkey or clicking the **Reservations**, **In-House**, **Arriving** or **Departing** buttons on the Main Bar.

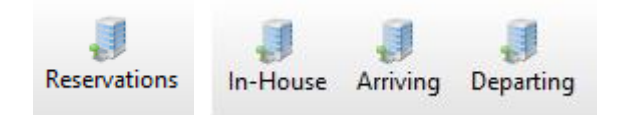

**Reservations** or **F5** will open the browse screen displaying Staying Guests by default or displaying the same tabs that were open when it was last open.

| Reservations / Fol                                                                                                    | Reservations / Folios       -       -       ×         Image: Severations / Folio       Image: Severation / Sort Order       Allocate       Action       Image: Severation / Sort Order       Image: Severation / Sort Order       Image: Severation / Sort O |                      |                |               |                            |        |                  |         |         |             |       |        |          |
|----------------------------------------------------------------------------------------------------|----------------------------------------------------------------------------------------------------|----------------------|----------------|---------------|----------------------------|--------|------------------|---------|---------|-------------|-------|--------|----------|
| New New Edit                                                                                                    | 😢 闻 🧼<br>Delete Folio Card                                                                                                    | Copy Check-In/Out So | 🤹<br>ort Order | R<br>Allocate | <ul> <li>Action</li> </ul> | 1      |                  |         | (       | Contacts Fi | nd Go | to He  | )<br>elp |
| Alias                                                                                                    | Presley, Elvis                                                                                                    |                      |                | Arrival I     | Date                       | 09/0   | 3/2015           | 11:39   | Resv.#  | Roo         | m     | 02844  | 8        |
| Guest Name                                                                                                    | Lyles, Sasha                                                                                                    |                      |                | Departu       | ire Date                   | 10/0   | 3/2015           | 12:00   | Guests  |             | 4 1   | 11 TWI | N        |
| Client Name                                                                                                    | Bellamy, Lelia                                                                                                    |                      |                | Nights        |                            | 1      | Days to Depa     | rture 1 | G.Rooms |             | 1     | 298.0  | 0        |
| Agency Name                                                                                                    |                                                                                                    |                      |                | Deposit       |                            |        | N/A Arrangements |         |         |             |       | (      | 0        |
| Remarks                                                                                                    |                                                                                                    |                      |                |               |                            |        |                  | _       | Master# |             |       |        |          |
|                                                                                                    |                                                                                                    |                      |                |               |                            |        |                  |         |         |             |       |        |          |
| Reservations / Folios       -       -       ×         Image: Segure to the segure to the segure to t |                                                                                                    |                      |                |               |                            |        |                  |         |         |             |       |        |          |
| Room # Roo                                                                                                    | om Type Resv.#                                                                                                    | Guest Name           |                | Arri          | val                        | Nights | Departure        | Remarks |         | Balance     | Segm  | ent    | ^        |
| 111 TWI                                                                                                    | N 🥥 028448                                                                                                    | Lyles, Sasha         |                | 4 09/0        | 3/2015                     | 1      | 10/03/2015       |         |         | 212.00      |       |        |          |
| 113 TWI                                                                                                    | N 🥥 028450                                                                                                    | Bellamy, Lelia       |                | 2 09/0        | 3/2015                     | 1      | 10/03/2015       |         |         | 85.50       |       |        |          |
| 203 TWI                                                                                                    | N 🥥 015685                                                                                                    | Wooley, Mayfield     |                | 2 07/0        | 3/2015                     | 2      | 09/03/2015       |         |         | 126.60      |       |        |          |
| 213 TRP                                                                                                    | 028138                                                                                                    | Vandiver, Yoo        |                | 4 07/0        | 3/2015                     | 2      | 09/03/2015       |         |         | 260.80      |       |        | ¥        |
| Updated: 30/04/2015 1                                                                                                    | 1:39 MKH                                                                                                    |                      |                |               |                            |        |                  |         |         |             |       | Menu   |          |

**In-House** will open the browse screen will all Staying Guests, **Arriving** will show all guest Arriving Today, and **Departing** will show all guests Departing Today.

A quick way to view all staying guests, arriving today or departing today is to press the **F5** hotkey when the **Reservations / Folios** screen is open. This will open the Reservation Menu panel on the right side of the screen. Then double-click or press **Enter** on the required reservation type.

| Reservations /             | / Folios              |               |       |                                |          |             |             |                       |         |                |                  |           | _                   |                 | $\times$                 |
|----------------------------|-----------------------|---------------|-------|--------------------------------|----------|-------------|-------------|-----------------------|---------|----------------|------------------|-----------|---------------------|-----------------|--------------------------|
| New New Edit               | t Delete f            | Folio Card    | Copy  | Check-In/Out                   | Sort Ord | er Allocate | Action      |                       |         |                | С                | ontacts   | Q<br>Find           | J<br>Go to      | <ul> <li>Help</li> </ul> |
| Alias<br>Guest Name        | Presley,<br>Lyles, Sa | Elvis<br>Isha |       | Arrival Date<br>Departure Date | 09/0     | )3/2015     | 11:39       | Resv.#<br>Guests      | Room    | 028<br>4 111 T | 448<br>WIN       | Resen     | vations<br>oom Ra   | )<br>ck         | -94                      |
| Client Name Bellamy, Lelia |                       |               |       | Nights 1 Days to Departure 1   |          |             |             | G.Rooms               |         | 8.00           | 0 Arriving Today |           |                     | /<br>/          |                          |
| Agency Name<br>Remarks     | Res Rem               | arks          |       | Deposit                        |          | N           | /A          | Arrangemer<br>Master# | nts     |                | 0                |           | Depa<br>uest Ro     | ting Iod<br>oms | lay                      |
|                            |                       |               |       |                                |          |             |             |                       |         |                |                  | H         | ouse A              | counts          |                          |
| Staving Guert              | -                     |               |       |                                |          |             |             |                       |         |                |                  | D         | ay Gues             | ts              |                          |
| Staying Odest              | .5                    |               |       |                                |          |             |             |                       |         |                | _                | . · · · · | roups               |                 |                          |
| Room #                     | Room Type             | Resv.#        | <->Gi | Arrival                        | Nights   | Departure   | Remarks     |                       | Balance | Segment        | ^                |           | onferen             | ces             |                          |
| 111 1                      | TWIN                  | 028448        | Lyle  | 4 09/03/2015                   | 1        | 10/03/2015  | Res Remarks |                       | 312.00  | \$             | 3                | I ⊕ A     | llotmen<br>itv Ledo | ts<br>Ier       |                          |
| 113 1                      | TWIN                  | 028450        | Bell  | 2 09/03/2015                   | 1        | 10/03/2015  |             |                       | 85.50   |                |                  |           | II Resen            | vations         |                          |
| 203 1                      | TWIN                  | 015685        | Wo    | 2 07/03/2015                   | 2        | 09/03/2015  |             |                       | 126.60  |                |                  |           |                     |                 |                          |

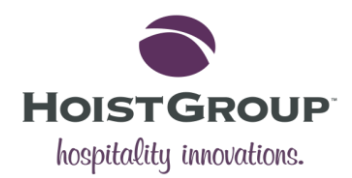

The buttons along the tool bar can be used to perform the following actions:

|   | Button (Hotkey) | Description                                                                                                    |
|---|-----------------|----------------------------------------------------------------------------------------------------|
| Ţ | New             | This will allow the user to choose which kind of reservation they want to create.<br>E.g. Room Reservation, Day Guest, Group, Blocked etc. |
| Ð | New (Ins)       | This new button will create a new reservation of the same type as the tab that is open.                                                    |
| 8 | Delete (Del)    | The delete button can be used to cancel a reservation.                                                                                     |
|   | Edit            | The edit button allow the user to make changes to the reservation.                                                                         |
|   | Folio (Space)   | This will open the folio for the selected or current reservation.                                                                          |
|   | Сору            | This will copy the selected reservation.                                                                                                   |
|   | Check-In/Out    | This can be used to check a guest in or out.                                                                                               |

### **New Reservation**

When creating a new reservation, the window displayed below will appear. The user must fill a certain number of mandatory fields before the reservation can be activated or saved.

| 🤳 New : Room Reserva | ation                                             | – 🗆 X                                 |
|----------------------|---------------------------------------------------|---------------------------------------|
| Folio Logging Arr    | angements Print Attach To Do Activities Documents | 😢 ဓ ✔ 🕜<br>Reflect Activate Save Help |
| Room                 |                                                   | Reservation #                         |
| Details              | Arrival : 09/03/2015 Guests : 0 0.00 EUR          | Invoice #<br>Cancellation #           |
| Pricing              | Departure : 10/03/2015 Nights : 1 Confirmed       | Group #                               |
| Price Instructions   | Arrival 09/03/2015 🖿 Mon Time 14:00 Room Type     | ≚ Adults 0                            |
| Notices              | Nights 1 Room #                                   | ⊻ Children 0                          |
| Extras               | Allot.#                                           | ≤ Lock Room                           |
| External             | Client Type Person V<br>Client Name Price Rate W  | EBRO                                  |
| Activities           | Agency Name Remarks                               | ONE VAuto-Deposit                     |

The Reservation is divided into a nine tabs. The Room tab is where most of the mandatory information will need to be entered.

**Please note**: Mandatory fields can be configured in the Configuration section. To find and enable the fields, search for 'mandatory' under Global Settings.

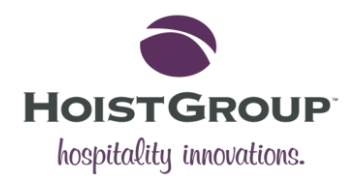

At a minimum, the user will need to input the following: arrival date and time, departure date and time, client type, client name, room type, the number of adults and children, a price rate and a market.

# Check-In

To check-in a guest, open the list of guests who are Arriving Today. This can be accessed by clicking the **Arriving** button on the Main Bar.

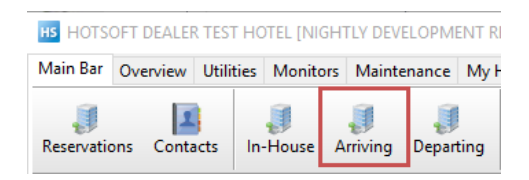

Alternatively, open the **Reservations / Folios** screen and left-click on Menu in the bottom right corner. Open the Room Rack drop-down and double-click on **Arriving Today**.

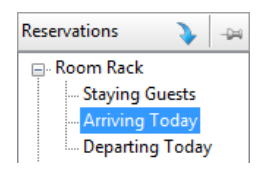

This will open a list of all arriving guests in the lower panel, select the guest you want to check-in and click the **Check-In/Out** button on the top toolbar. This will open the Check-In pop-up window below:

|                           | Reservation # | 028458   |                |       |      |
|---------------------------|---------------|----------|----------------|-------|------|
| Check-In                  | Client Name   | Aaron, V | Vhite          |       |      |
|                           | Arm Gea       | r        |                |       |      |
| neck-In Interfaces Best V | /estern       |          |                |       |      |
| Arrival 09/03/2015        | Mon Check-In  | 16:14    | Room Type      | DBLSU | T    |
| Nights 17                 |               |          | Suggested Room |       | ×    |
| Departure 26/03/2015      | Thu Check-Out | 12:00    | Price Rate     | WEBRO | ×    |
|                           |               |          | Trip Purpose   |       | ¥    |
| Remarks                   |               |          | _              |       |      |
|                           |               | ^        | First Night    | 133   | 3.00 |
|                           |               |          | Price: Room    | 2,17  | 5.50 |
|                           |               |          | Price: Extra   | (     | 0.00 |
|                           |               | ~        | Price: Total   | 2,175 | .50  |

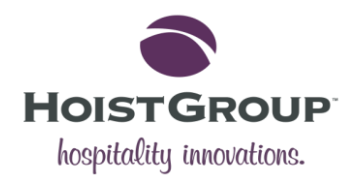

If a room has not already been allocated to the reservation, the Suggest Room field will be highlighted in red. Click on the drop-down to find a suitable room for the guest. During the check-in process, it is also possible to add and remove additional guests and to change the departure date and time.

To complete the check-in, click the **Check-In** button or press the **F10** hotkey.

# **Check-Out**

A check-out is performed using the same **Check-In/Out** button but normally by selecting a guest from the Departing Today list. This can be found on the Main Bar or by searching the Room Rack.

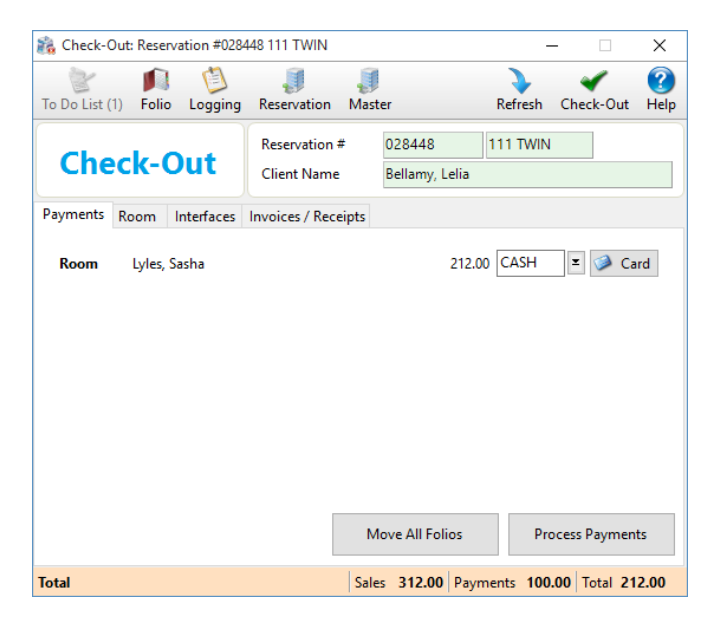

The pop-up screen above will open. The user can either **Process Payments** and take payment from the guest or **Move All Folios** to another guest (if part of a group or a company that is paying etc.).

When there is no outstanding balance, the user can click **Check-Out** to close the reservation.

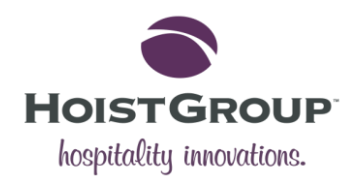

# **Contact Manager**

The Contact Manager browse screen, which can be accessed using the **F7** hotkey, is where the user can look up previous guests and create new guest contacts.

| 📕 Contact Manager        |        |               |           |             |                    |                |              |           | _        |            | ×         |
|--------------------------|--------|---------------|-----------|-------------|--------------------|----------------|--------------|-----------|----------|------------|-----------|
| Client ~                 | Search | Q             | OR Edit   | 0<br>Delete | Logging Activities | Reservations E | Sest Western | Q<br>Find | Go to    | 🕵<br>Focus | 🕜<br>Help |
| Client Aaron,            | , Lord |               |           |             |                    |                |              | Co        | ntact #  | 0          | 06111     |
| Business                 |        |               |           |             |                    |                |              |           |          |            |           |
| Client Name              |        | Business Name | Permanent | Contact #   | Tel. (1)           | Tel. (2)       | Fax.         |           | E-mail   |            | Ente ^    |
| Aaron, Lord              |        |               |           | 006111      | +66 753 75366      |                |              |           |          |            |           |
| Aaron, Rigsby            |        |               |           | 014037      | +71 173 17320      |                |              | a         | aron@rig | jsby.com   |           |
| Aaron, Snow              |        |               |           | 026607      | +68 328 32837      |                |              | a         | aron@sn  | iow.com    |           |
| Aaron, Traci             |        |               |           | 018972      | + 56 234 23412     |                |              | a         | aron@tra | aci.com    |           |
| Aaron, Webster           |        |               |           | 032064      | +80 395 39574      |                |              | a         | aron@w   | ebster.c   | ~         |
| <                        |        |               |           |             |                    |                |              |           |          |            | >         |
| Updated: 10/12/2014 13:5 | 56 CHA |               |           |             |                    |                |              |           |          |            |           |

### **New Contact**

Click the 🖸 **New** button to create a new contact. This opens the Client card window (below):

| 🔝 Client: New |                |          |   |               | —        |           | ×                      |
|---------------|----------------|----------|---|---------------|----------|-----------|------------------------|
| Clipboard Doc | uments Reserva | tions    |   |               | search   | 🖋<br>Save | <ul><li>Help</li></ul> |
| Main          | First Name     |          |   | ld/Search     |          |           |                        |
| Misc. Info    | Last Name      |          |   | Remarks       |          |           |                        |
| Default       | Title          |          | - |               |          |           |                        |
| Default       | Business       |          | - |               |          | $\sim$    |                        |
| Bookings      | Contact #      |          |   | Permanent     | Property | Owner     |                        |
| Saler         |                |          |   | Business Cont | tact     |           |                        |
| Jales         | Nationality    | 1lreland | I | Agency Conta  | act      |           |                        |
| Loyalty       | Birth Date     |          | I | 🗌 Hide        |          |           |                        |
| Activition    | Gender         | Male     | ~ |               |          |           |                        |

Client cards are usually created when the reservation is made or at the time of check-in.

The HotSoft user can fill in the various fields for the guest's name, address, a business they come from, as well as their contact details.

Certain fields like nationality and gender can be pre-defined in Configuration. The 'User Fields' are also configurable.

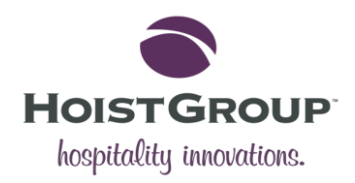

# Housekeeping

The housekeeping window, accessible with the **F2** hotkey, is where the user can manage cleaning staff and the cleaning of rooms.

| a Housekee    | eping    |        |            |           |         |        |                  |                 |        |                   |             |                | _            |         | ×         |
|---------------|----------|--------|------------|-----------|---------|--------|------------------|-----------------|--------|-------------------|-------------|----------------|--------------|---------|-----------|
| All           | ~        | All    | ~          | /<br>Edit | Delete  | Reserv | /<br>vations     | ر<br>Info       | Blocke | )<br>d Price Rate | Free Rooms  | )<br>Documents | 7<br>Que     | ry Find | ?<br>Help |
| 101           | DBL      |        | Small Doul | ole       |         | Arrivi | ng : <u>0250</u> | <u> 45</u> - 15 | :00    |                   |             |                |              |         | ^         |
|               |          |        |            |           |         |        |                  |                 |        |                   |             |                |              |         |           |
| Housekeep     | er       | Stat   | tus        | Rea       | ady     |        |                  |                 |        |                   |             |                |              |         | $\sim$    |
| Room #        | Туре     |        | Status     |           | Houseke | eper   | Depar            | tures           | 1      | Stayovers         | Arrivals    | Day Room       | s <->        |         | ^         |
| 101           | DBL      | 0      | Ready      |           |         |        |                  |                 |        |                   | [:1:] 15:00 |                |              |         |           |
| 102           | DBL      | 0      | Ready      |           |         |        |                  |                 |        |                   | [:2:] 14:00 |                |              |         |           |
| 103           | TWIN     | 0      | Ready      |           |         |        |                  |                 |        |                   | [:2:] 14:00 |                |              |         |           |
| 104           | TWIN     | 0      | Ready      |           |         |        |                  |                 |        |                   | [:2:] 15:00 |                |              |         |           |
| 105           | TWIN     | 0      | Ready      |           |         |        |                  |                 |        |                   | [:2:] 15:00 |                |              |         |           |
| 106           | TWIN     | 0      | Ready      |           |         |        |                  |                 |        |                   | [:2:] 14:00 |                |              |         |           |
| 107           | DBL      | 0      | Ready      |           |         |        | [BLOC            | (ED]            |        |                   | [:2:] 14:00 |                |              |         |           |
| 100           | DDI      |        | n 1        |           |         |        |                  |                 |        |                   | 1211400     |                |              |         | ~         |
| Updated: 30/0 | 4/2015 1 | 1:37 M | KH         |           |         |        |                  |                 |        |                   |             | Ready: 51 N    | lot-Clean: 8 | Out of  | Use: 9 🔒  |

The cleaning status is indicated in the Status column. Statuses include: Ready, Out of Use or Not-Clean.

It is possible to tag a room by double clicking in the far left column. To tag multiple rooms hold Ctrl or Shift and click on the required rooms.

| ~ | Room # | Туре |   | Status |
|---|--------|------|---|--------|
| ~ | 107    | DBL  | 0 | Ready  |
| ~ | 108    | DBL  | 0 | Ready  |
| ~ | 109    | TWIN | 0 | Ready  |
| ~ | 110    | TWIN | 0 | Ready  |

After tagging the required rooms, it is possible to set the status of these tagged rooms by clicking the **Status** button or allocate them to a housekeeper by clicking the **Housekeeper** button.

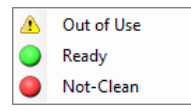

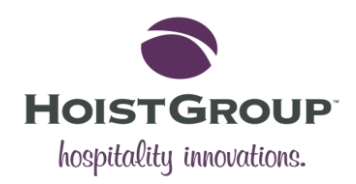

# Availability

4

-1

3

The Availability is one of the Overview screens and can be accessed from the Overview bar or by pressing the **F3** hotkey. It is a quick way for the user to view the number of available rooms of different types for a particular date or period of time

| 🧾 Avail | lability | y     |                                                                                                    |                                                                                                    |   |           |           |             |           |           |                         |           |           |           |             | _     |           | ×         |
|---------|----------|-------|----------------------------------------------------------------------------------------------------|----------------------------------------------------------------------------------------------------|---|-----------|-----------|-------------|-----------|-----------|-------------------------|-----------|-----------|-----------|-------------|-------|-----------|-----------|
| 2 Weeks | ~        | For S | Sale                                                                                                    |                                                                                                    | ~ | Price Li  | ist Sta   | ndard Rates | ~ (       | ew Info   | <b>R</b><br>Description | Booking   | Enquiry   |           | Restri      | tions | Refle     | ct Help   |
| Room    |          | Type  |                                                                                                    |                                                                                                    |   | W11 M     | lar 2015  | 5           |           |           |                         | W         | 12 Mar 20 | 15        |             |       |           | W13 Mar   |
| O Beds  | 0        | Class | Mon<br>9                                                                                                    | Tue<br>10                                                                                                    |   | Wed<br>11 | Thu<br>12 | ı Fri<br>13 | Sat<br>14 | Sun<br>15 | Mon<br>16               | Tue<br>17 | Wed<br>18 | Thu<br>19 | ı Fri<br>20 |       | Sat<br>21 | Sun<br>22 |
| DBL     | 27       |       | 13                                                                                                    | 12                                                                                                    |   | 16        | 13        | 1           | 0         | 8         | -28                     | -21       | -20       | 19        | 3           |       | 9         | 18        |
| DBLE    | 11       |       | 0                                                                                                    | -1                                                                                                    |   | 1         | 7         | 0           | 0         | 6         | -4                      | -4        | -5        | 5         | -2          |       | -8        | 10        |
| DBLS    | 10       |       | 4                                                                                                    | 6                                                                                                    |   | 7         | 4         | 1           | -4        | 6         | 6                       | 6         | 9         | 7         | 6           |       | 2         | 5         |
| DBLSU   | 2        |       | -1                                                                                                    | 0                                                                                                    |   | 1         | 0         | -1          | -1        | 0         | 0                       | 1         | 1         | 1         | 0           |       | -1        | 0         |
| SGL     | 4        |       | 3                                                                                                    | 4                                                                                                    |   | 4         | 4         | 4           | 1         | 2         | -10                     | -10       | -11       | 4         | 4           |       | 4         | 4         |
| TRP     | 1        |       | 0                                                                                                    | 0                                                                                                    |   | 1         | 1         | 1           | 0         | -1        | -5                      | -4        | -4        | 1         | -1          |       | -1        | 1         |
| TRPE    | 2        |       | 1                                                                                                    | 2                                                                                                    |   | 2         | 2         | 2           | 0         | 2         | 1                       | 1         | 1         | 2         | 1           |       | 1         | 2         |
| TWIN    | 46       |       | 12                                                                                                    | 24                                                                                                    |   | 39        | 42        | 3           | 0         | 42        | 22                      | 21        | 23        | 46        | 9           |       | 1         | 45        |
| TWINE   | 37       |       | 9                                                                                                    | 30                                                                                                    |   | 36        | 35        | 19          | 0         | 33        | 22                      | 24        | 26        | 35        | 26          |       | 4         | 33        |
|         |          |       |                                                                                                    |                                                                                                    |   |           |           |             |           |           |                         |           |           |           |             |       |           |           |
|         |          |       |                                                                                                    |                                                                                                    |   |           |           |             |           |           |                         |           |           |           |             |       |           |           |
|         |          |       |                                                                                                    |                                                                                                    |   | 407       |           | 20          |           |           |                         |           |           | 10        |             |       |           |           |
| For     | Sale     |       | 41                                                                                                    | //                                                                                                    |   | 107       | 108       | 30          | -4        | 98        | 4                       | 14        | 20        | 120       | J 46        |       | 11        | 118       |
| Arri    | ivals    |       | /4                                                                                                    | 29                                                                                                    |   | 9         | 14        | 91          | 59        | 23        | 111                     | 11        | /         | 8         | 82          |       | 52        | 12        |
| Depa    | rture    | s     | 18                                                                                                    | 65                                                                                                    |   | 39        | 15        | 13          | 25        | 125       | 17                      | 21        | 13        | 10        | 5 8         |       | 17        | 119       |
| Find    | Ho       | me    | <d <v<="" td=""><td>V <m< td=""><td>•</td><td>Sep</td><td>15</td><td>Oct 15</td><td>Nov 15</td><td>Dec 15</td><td>Jan 16</td><td>Feb 16</td><td>Mar</td><td>r 16</td><td>Apr 16</td><td></td><td>M&gt;</td><td>W&gt; D&gt;</td></m<></td></d> | V <m< td=""><td>•</td><td>Sep</td><td>15</td><td>Oct 15</td><td>Nov 15</td><td>Dec 15</td><td>Jan 16</td><td>Feb 16</td><td>Mar</td><td>r 16</td><td>Apr 16</td><td></td><td>M&gt;</td><td>W&gt; D&gt;</td></m<> | • | Sep       | 15        | Oct 15      | Nov 15    | Dec 15    | Jan 16                  | Feb 16    | Mar       | r 16      | Apr 16      |       | M>        | W> D>     |
|         |          |       |                                                                                                    |                                                                                                    |   |           |           |             |           |           |                         |           |           |           |             |       |           | .:        |

Black – indicates the number of available rooms (e.g. 4 rooms available)

Red – indicates an overbooking for this room type (e.g. -1 = overbooked by 1 guest)

Blue – indicates the number of reservations for this room type on the waiting list.

There are a number of actions that can be performed from this window. These include:

|     | Button (Hotkey) | Description                                                                                                    |
|-----|-----------------|----------------------------------------------------------------------------------------------------|
| •   | New             | This new button will create a new reservation of the selected room type.                                         |
| (į) | Info            | This will open the active reservations in the Reservations browse for the selected room types.                   |
| R   | Description     | This opens the Rooms Types screen, providing a description of the selected room type.                            |
| 2   | Booking Enquiry | This will open the Enquiry Browse screen.                                                                        |
| 0   | Restrictions    | This opens a panel displaying any restrictions (For more info see the online help).                              |
| Ľ   | Reflections     | This will open any windows which are configured to reflect Availability.<br>(For more info see the online help). |

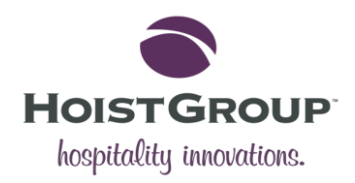

# Free Room Types

Another easy way to view available rooms by room type is to use the Free Room Types window. This can be accessed using the **Alt+F3** hotkeys.

| So Free Room                   | n Types   |                              |                | _               |           | (   |
|--------------------------------|-----------|------------------------------|----------------|-----------------|-----------|-----|
| Price L<br>New                 | ist Stand | quiry                        | ()<br>He       | )<br>alp        |           |     |
| Arrival<br>Nights<br>Departure | 09/03/20  | 015 x Mon<br>Ok<br>015 x Tue |                |                 |           | < > |
| Room Type                      | Rooms     | G-Capacity                   | Description    | Room G-Capacity | Day Rooms | ^   |
| DBL                            | 13        | 22                           | Small Double   | 2               | 0         |     |
| DBLE                           | 0         | 0                            | King Double    | 2               | 0         |     |
| DBLS                           | 4         | 6                            | King Bed Sup   | 2               | 0         |     |
| DBLSU                          | -1        | -2                           | King Bed Suite | 2               | 0         |     |
| SGL                            | 3         | 6                            | Small Double   | 2               | 0         |     |
| TRP                            | 0         | -2                           | 2 Double Beds  | 3               | 0         |     |
| TRPE                           | 1         | -1                           | Ex2 Double Be  | 2               | 0         |     |
| TWIN                           | 12        | -36                          | 2 Small Doubl  | 2               | 0         |     |
| Total Pears                    | A1 6 C    |                              | 201 1 10       |                 |           | · · |
| Iotal Rooms                    | : 41 G-Ci | apacity : -44                |                |                 |           |     |

Change the arrival and departure dates to see the free room types for a specific date range.

The Rooms column displays the number of available rooms for the date range. The G-Capacity column displays the total guest capacity for each room type for the data range. The Room G-Capacity displays the guest capacity of a single room of the related room type.

The total number of rooms and the total G-capacity is displayed in the bottom left corner.

Any notes will be displayed in the top right corner.

 $igodoldsymbol{0}$  New can be used to create a new room reservation for the selected room type.

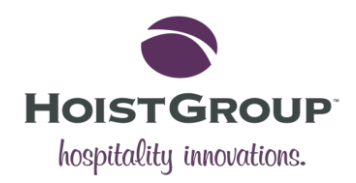

# Free Guest Rooms

An easy way to view the number of available rooms within a date range is using the Free Guest Rooms window. This can be accessed using the **Ctrl+F4** hotkey.

| 빌 Free Gu                                                                                                    | iest Rooms     |       | _                    |        | ×      |  |  |  |  |  |
|----------------------------------------------------------------------------------------------------|----------------|-------|----------------------|--------|--------|--|--|--|--|--|
| Price List     Standard Rates     Image: Standard Rates     Image: Standard Rates       New     Price List     Standard Rates     Image: Standard Rates |                |       |                      |        |        |  |  |  |  |  |
| Arrival     09/03/2015     Mon       Nights     1     Ok       Departure     10/03/2015     Tue                                                         |                |       |                      |        |        |  |  |  |  |  |
| Room #                                                                                                    | Room           |       | Description          | G-Capa | city ^ |  |  |  |  |  |
| 108                                                                                                    | DBL            | 0     | Small Double         |        | 2      |  |  |  |  |  |
| 114                                                                                                    | DBL            | 0     | Small Double         |        | 2      |  |  |  |  |  |
| 115                                                                                                    | DBL            | 0     | Small Double         |        | 2      |  |  |  |  |  |
| 117                                                                                                    | DBL            | 0     | Small Double         |        | 2      |  |  |  |  |  |
| 118                                                                                                    | TWIN           | 0     | Small Twin           |        | 4      |  |  |  |  |  |
| 119                                                                                                    | TWIN           | 0     | Twin - Walkin Shower |        | 4      |  |  |  |  |  |
| 120                                                                                                    | TWIN           | 0     | Twin - Walkin Shower |        | 4      |  |  |  |  |  |
| 121                                                                                                    | DBL            |       | Small Double         |        | 2 🗸    |  |  |  |  |  |
| Total Room                                                                                                    | ms : 47 G-Capa | acity | : 135                |        | :      |  |  |  |  |  |

The date range can be altered by changing the Arrival, Nights or Departure fields. The user can also search by specific types of price rate using the Price List drop-down menu:

| Standard Rates $\sim$ |
|-----------------------|
| Fixed Rate Packages   |
| Group Rates           |
| Standard Rates        |
| All                   |

The Room # column displays the available rooms for the date range provided. The G-Capacity displays the total guest capacity of each room for the date range provided. The total number of free rooms and guest capacity for the dates provided is displayed bottomleft. Notes on the current room are displayed in the top right-hand corner.

The user can create a new Reservation by using the **New** button or a Booking Enquiry by clicking the **Booking Enquiry** button. See the next section for more information.

**Please note**: Any negative figures in the window indicate rooms that are overbooked.

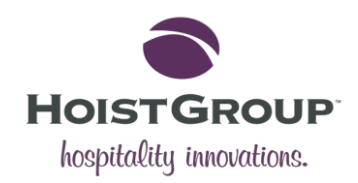

# **Rate Yield**

The Rate Yield where HotSoft users can calculate a price for all of their room types and price rates. This can be launched by clicking the Rate Yield button on the Main Bar or pressing **Shift+F9**.

| 💐 Rate Yie                              | eld            |        |                                 |                                        |                                                                                                    |          |           |        |        |        | — C                                                 | с :                                                        | X         |  |
|-----------------------------------------|----------------|--------|---------------------------------|----------------------------------------|----------------------------------------------------------------------------------------------------|----------|-----------|--------|--------|--------|-----------------------------------------------------|------------------------------------------------------------|-----------|--|
| Price List St                           | andard Rates   | ~      | <ul> <li>Description</li> </ul> | Rate                                   | D New D                                                                                                    | etails B | ooking Er | nquiry |        |        | <b>N</b> estricti                                   | ions H                                                     | ?<br>Ielp |  |
| Adults<br>Children<br>Special<br>Client | 2<br>0<br>0    | Pr     | ice: Room<br>rst Night          | Arrival<br>Nights<br>Departu<br>() Roo | Arrival 09/03/2015 	 Mon<br>Vights 1 0k<br>Departure 10/03/2015 	 Tue<br>Rooms 0 Beds 	 Breakfast<br>Child B&B Extra €5pc pn - put k<br>reflect<br>Includes full use of pool, sauna,<br>jacuzzi & gym. Free unlimited V<br>Parking<br>Main Course & Glass of Wine in |          |           |        |        |        | ut kids in t<br>ina, steam<br>ed WiFi &<br>e in Bar | t kids in to<br>na, steam room,<br>d WiFi & Free<br>in Bar |           |  |
| Price Rate                              | Description    |        |                                 | DBL                                    | DBLE                                                                                                    | DBLS     | DBLSU     | SGL    | TRP    | TRPE   | TWIN                                                | TWINE                                                      | •         |  |
| 1NTDL                                   | 1NTDL          |        |                                 | 115.00                                 | 125.00                                                                                                    | 135.00   | 165.00    | 105.00 | 125.00 | 135.00 | 115.00                                              | 125.0                                                      | 0         |  |
| ALLOT                                   | Allotment 1    |        |                                 | n/a                                    | n/a                                                                                                    | n/a      | n/a       | n/a    | n/a    | n/a    | 60.00                                               | n/a                                                        | а         |  |
| APRBB                                   | APRBB          |        |                                 | 95.40                                  | 104.40                                                                                                    | 113.40   | 140.40    | 86.40  | 104.40 | 113.40 | 95.40                                               | 104.4                                                      | 0         |  |
| APRRO                                   | APRRO          |        |                                 | 81.00                                  | 90.00                                                                                                    | 99.00    | 126.00    | 72.00  | 90.00  | 99.00  | 81.00                                               | 90.00                                                      | 0         |  |
| BB                                      | BB             |        |                                 | 106.00                                 | 116.00                                                                                                    | 126.00   | 156.00    | 96.00  | 116.00 | 126.00 | 106.00                                              | 116.0                                                      | 0         |  |
| DATE                                    | DATE Night     |        |                                 | 125.00                                 | 135.00                                                                                                    | 145.00   | 175.00    | 115.00 | 135.00 | 145.00 | 125.00                                              | 135.0                                                      | 0         |  |
| DBB                                     | DBB            |        |                                 | 140.00                                 | 150.00                                                                                                    | 160.00   | 190.00    | 130.00 | 150.00 | 160.00 | 140.00                                              | 150.0                                                      | 0         |  |
| FAM1                                    | 1 Night All In | Family | y Package                       | 119.00                                 | 129.00                                                                                                    | 139.00   | 159.00    | n/a    | 119.00 | 129.00 | 119.00                                              | 129.0                                                      | 0 ~       |  |
|                                         |                |        |                                 | ~                                      |                                                                                                    |          |           |        |        |        |                                                     |                                                            | < >       |  |

This can be used as a primary booking screen by hotels who are concerned with price and negotiating price deals with their customers. Smaller hotels may find it more convenient to use the Occupancy screen.

After selecting the required price list from the drop-down menu in the top left of the screen, the user can use the panel below to filter which price rates are available to the guest.

To narrow down the search, the user can fill in the fields in the two panels:

| Adults   | 2 | O Price: Room | Arrival 09/03/2015 🗷 Mon   |
|----------|---|---------------|----------------------------|
| Children | 0 | First Night   | Nights 1 Ok                |
| Special  | 0 |               | Departure 10/03/2015 🗷 Tue |
| Client   |   | I             | Rooms O Beds               |

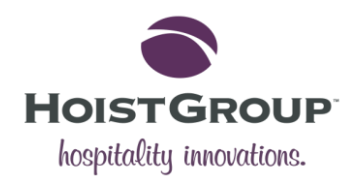

# **Statistics**

The Statistics window provides a detailed breakdown of the booking statistics. You can see how availability and reservations etc. by rooms or guests. Statistics can be viewed displaying one to four weeks at a time.

| 💰 Statistics  |            |                                                                                                    |                                                                                                    |        |        |           |        |        |        |        |       |          |      |                     | —       |            | ×                        |
|---------------|------------|----------------------------------------------------------------------------------------------------|----------------------------------------------------------------------------------------------------|--------|--------|-----------|--------|--------|--------|--------|-------|----------|------|---------------------|---------|------------|--------------------------|
| 2 Weeks \vee  | , J<br>New | i<br>Inf                                                                                                    | )<br>o F                                                                                                    | Revenu | e Live | e VAT     |        |        |        |        |       |          | Rest | <b>S</b><br>ictions | Reflect | S<br>Print | <ul> <li>Help</li> </ul> |
| Rooms         |            |                                                                                                    |                                                                                                    |        | W11 M  | /lar 2015 |        |        |        |        | W1    | 2 Mar 20 | 15   |                     |         | W13        | M                        |
| Guerte        |            | Mon                                                                                                    | 1                                                                                                    | Tue    | Wed    | Thu       | Fri    | Sat    | Sun    | Mon    | Tue   | Wed      | Thu  | Fri                 | Sat     | Su         | n                        |
| Oucits        |            | 9                                                                                                    |                                                                                                    | 10     | 11     | 12        | 13     | 14     | 15     | 16     | 17    | 18       | 19   | 20                  | 21      | 22         | 2                        |
| For Sale      |            | 42                                                                                                    |                                                                                                    | 77     | 107    | 108       | 30     | -4     | 98     | 4      | 14    | 20       | 120  | 46                  | 11      | 11         | 8 🔨                      |
| Confirmed     | Þ          | 96                                                                                                    |                                                                                                    | 63     | 33     | 32        | 109    | 144    | 42     | 136    | 126   | 120      | 20   | 94                  | 128     | 22         | 2                        |
| Provisional   | ×.         | 2                                                                                                    |                                                                                                    | -      | -      | -         | 1      | -      | -      | -      | -     | -        | -    | -                   | 1       | -          |                          |
| Complimentary | Þ          | 10                                                                                                    |                                                                                                    | 1      | 1      | -         | -      | -      | -      | 5      | 4     | 4        | -    | -                   | 3       | 1          |                          |
| Blocked       |            | -                                                                                                    |                                                                                                    | -      | -      | -         | -      | -      | -      | -      | -     | -        | -    | -                   | -       | -          |                          |
| Allotments    | Þ          | -                                                                                                    |                                                                                                    | -      | -      | -         | -      | -      | -      | -      | -     | -        | -    | -                   | -       | -          |                          |
| Waitlist      | Þ          | 7                                                                                                    |                                                                                                    | -      | -      | -         | -      | -      | -      | -      | -     | -        | -    | -                   | -       | -          |                          |
| Day Rooms     | Þ          | -                                                                                                    |                                                                                                    | -      | -      | -         | -      | -      | -      | -      | -     | -        | -    | -                   | -       | -          |                          |
| Day Guests    |            | -                                                                                                    |                                                                                                    | -      | -      | -         | -      | -      | -      | -      | -     | -        | -    | -                   | -       | -          |                          |
| Arrivals      | Þ          | 73                                                                                                    |                                                                                                    | 29     | 9      | 14        | 91     | 59     | 23     | 111    | 11    | 7        | 8    | 82                  | 52      | 12         | 2                        |
| Departures    | Þ          | 18                                                                                                    |                                                                                                    | 64     | 39     | 15        | 13     | 25     | 125    | 17     | 21    | 13       | 108  | 8                   | 17      | 11         | 9                        |
| Occupancy %G  |            | 63                                                                                                    |                                                                                                    | 44     | 23     | 23        | 79     | 103    | 30     | 94     | 87    | 83       | 14   | 67                  | 90      | 15         | ;                        |
| Occupancy %H  |            | 63                                                                                                    |                                                                                                    | 44     | 23     | 23        | 79     | 103    | 30     | 94     | 87    | 83       | 14   | 67                  | 90      | 15         | ;                        |
| Occupancy %e  |            | *                                                                                                    |                                                                                                    | *      | *      | *         | *      | *      | *      | *      | *     | *        | *    | *                   | *       | *          |                          |
| Revenue       | Þ          | *                                                                                                    |                                                                                                    | *      | *      | *         | *      | *      | *      | *      | *     | *        | *    | *                   | *       | *          |                          |
| Sales         | Þ          | *                                                                                                    |                                                                                                    | *      | *      | *         | *      | *      | *      | *      | *     | *        | *    | *                   | *       | *          |                          |
| ADR           | Þ          | *                                                                                                    |                                                                                                    | *      | *      | *         | *      | *      | *      | *      | *     | *        | *    | *                   | *       | *          |                          |
| RevPar        |            | *                                                                                                    |                                                                                                    | *      | *      | *         | *      | *      | *      | *      | *     | *        | *    | *                   | *       | *          |                          |
| Adults        |            | 186                                                                                                    |                                                                                                    | 115    | 58     | 57        | 215    | 289    | 81     | 266    | 243   | 229      | 35   | 184                 | 261     | 43         |                          |
| Children      |            | 1                                                                                                    |                                                                                                    | 0      | 0      | 0         | 19     | 28     | 15     | 12     | 5     | 1        | 0    | 8                   | 17      | 0          |                          |
| Consist       |            | 0                                                                                                    |                                                                                                    | 0      | 0      | 0         |        | 1      | 0      | 0      | 0     | 0        | 0    | 1                   | 0       | 0          | ×                        |
| Find Ho       | me         | <d< td=""><td><w< td=""><td>&lt; M</td><td>•</td><td>Oct 15</td><td>Nov 15</td><td>Dec 15</td><td>Jan 16</td><td>Feb 16</td><td>Mar 1</td><td>6 Apr</td><td>16 N</td><td>lay 16</td><td>► M&gt;</td><td>W&gt;</td><td>D&gt;</td></w<></td></d<> | <w< td=""><td>&lt; M</td><td>•</td><td>Oct 15</td><td>Nov 15</td><td>Dec 15</td><td>Jan 16</td><td>Feb 16</td><td>Mar 1</td><td>6 Apr</td><td>16 N</td><td>lay 16</td><td>► M&gt;</td><td>W&gt;</td><td>D&gt;</td></w<> | < M    | •      | Oct 15    | Nov 15 | Dec 15 | Jan 16 | Feb 16 | Mar 1 | 6 Apr    | 16 N | lay 16              | ► M>    | W>         | D>                       |
|               |            |                                                                                                    |                                                                                                    |        |        |           |        |        |        |        |       |          |      |                     |         |            | .::                      |

The user is able to navigate through different days or dates using the <D <W <M or M> W> D> buttons.

It is possible to create a new reservation from this screen by clicking the **New** button.

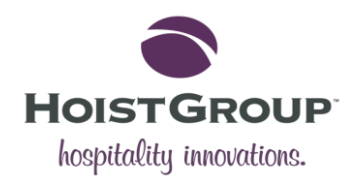

# Occupancy

Occupancy can be used to view the HotSoft's occupancy for up to four weeks at a time. This browse screen can be accessed from the Overview tab or by pressing the **F4** hotkey.

| <u>k</u> 0 | ccupano | y     |                                                                                                    |     |       |               |            |           |           |          |         |                |            |                   |              |           | - 0       | ×                                                                                                    | <           |
|------------|---------|-------|----------------------------------------------------------------------------------------------------|-----|-------|---------------|------------|-----------|-----------|----------|---------|----------------|------------|-------------------|--------------|-----------|-----------|----------------------------------------------------------------------------------------------------|-------------|
| 1 Wee      | k ~     | - Ali |                                                                                                    |     |       |               |            |           |           | w Sort O | rder De | R<br>scription | C          | <b>?</b><br>Juery | Restrictions | Park: Sho | w Reflect | Provide the second second s |             |
|            |         |       |                                                                                                    |     | W10 I | Mar           | 2015       |           |           |          |         |                | W11 N      | Jar 201           | 5            |           |           |                                                                                                    |             |
|            |         |       |                                                                                                    | Fri |       |               | Sa         | at        |           | Sun      | 1       | /lon           | 1          | Tue               | -            | Wed       | Thu       |                                                                                                    |             |
|            |         |       |                                                                                                    | 6   |       |               | 7          | ,         |           | 8        |         | 9              |            | 10                |              | 11        | 12        |                                                                                                    |             |
| 101        | DBL     | - 🕰   |                                                                                                    |     |       |               |            | Hulsey    | , Jarvis  |          |         | Slaton,        | Esteban    |                   |              |           |           |                                                                                                    | ^           |
| 102        | DBL     | ⚠     |                                                                                                    |     |       |               |            | Carma     | n, April  | 2        |         | Bohr           | n, Mills   |                   |              |           |           |                                                                                                    |             |
| 103        | TWIN    | ⚠     |                                                                                                    |     |       |               |            | Fortenber | ry, Swen  |          |         | Rauch          | , Stamm    |                   |              |           |           |                                                                                                    |             |
| 104        | TWIN    | 0     |                                                                                                    |     |       |               |            | Condor    | , Jeffers | 2        |         | Hildret        | h, Katrina |                   |              | _         |           |                                                                                                    |             |
| 105        | TWIN    | 0     |                                                                                                    |     |       | Condon, Jeffe |            | , Jeffers | 2         |          |         | Deros          | a, Hollin  | ns                |              |           |           |                                                                                                    |             |
| 106        | TWIN    | 0     |                                                                                                    |     |       |               | Loya, Hull |           |           |          |         |                |            | Pend              | leton, Tagga | rt        |           |                                                                                                    |             |
| 107        | DBL     | 0     |                                                                                                    | (   |       |               | Gavin,     | Schell    |           | Nast     | y smell | Ragsda         | ale, Weir  | _                 |              |           |           |                                                                                                    |             |
| 108        | DBL     |       |                                                                                                    |     |       |               |            | Leary,    | Deana     |          |         | Bell,          | Ligon      | _                 |              |           |           |                                                                                                    |             |
| 109        | IWIN    |       |                                                                                                    |     |       |               | _          | Roberts   | on, Rock  |          |         | Kirkland,      | , Olmstead | 2                 |              |           |           |                                                                                                    |             |
| 110        | TWIN    |       |                                                                                                    | - 2 |       |               | Graysor    | n, Bryon  |           |          |         | Jonn, :        | Snapiro    | -                 |              |           |           |                                                                                                    |             |
| 112        | TWIN    |       |                                                                                                    | - { | Lines | 0.00          | Langley,   | Shelley   | Carrell   | $\leq$   |         | Lyles          | , Sasna    | _                 |              |           |           |                                                                                                    |             |
| 112        | TWIN    |       |                                                                                                    |     | nam,  | , Agi         | Bordolou   | vagner,   | Cornell   |          |         | Bellan         | ny, Lelia  |                   |              |           |           |                                                                                                    |             |
| 113        | DBI     |       |                                                                                                    | U   |       |               | bordeloi   | 1, Syonn  | + Prachy  |          |         | Delian         | пу, сепа   |                   |              |           |           |                                                                                                    |             |
| 114        | DBL     |       |                                                                                                    |     |       |               |            | Crocket   | t Brady   | Κ        |         |                |            |                   |              |           |           |                                                                                                    |             |
| 117        | DBL     |       |                                                                                                    |     |       |               |            | Manvin    | Sneer     | Κ        |         |                |            |                   |              |           |           |                                                                                                    |             |
| 112        | TWIN    |       |                                                                                                    | (   |       |               | Tuggle     | Mattie    | , speer   | Κ        |         |                |            |                   |              |           |           |                                                                                                    |             |
| 110        | TWIN    |       |                                                                                                    |     |       |               | ruggic,    | Mace      | Tyree     | 1        |         |                |            |                   |              |           |           |                                                                                                    | -           |
| the second |         |       |                                                                                                    |     |       | 1             | 6          | 15        | ) -+ 1E   | ×        | Dec 1   | . Inc. 1       | 6 Fk       | 16                | May 16       | Aug. 16   |           | 14/- F                                                                                                    | - ¥         |
| Find       | HO      | me    | <d.< td=""><td>&lt; W</td><td>&lt; 1/1</td><td></td><td>Se</td><td></td><td></td><td></td><td>Dec I</td><td>Jan I</td><td>o rec</td><td>010</td><td>War to</td><td>Aprilo</td><td>M&gt;</td><td>vv&gt; L</td><td><u>&gt;</u></td></d.<> | < W | < 1/1 |               | Se         |           |           |          | Dec I   | Jan I          | o rec      | 010               | War to       | Aprilo    | M>        | vv> L                                                                                                    | <u>&gt;</u> |
|            |         |       |                                                                                                    |     |       |               |            |           |           |          |         |                |            |                   |              |           |           |                                                                                                    | :           |

This window displays the past, present and forecasted occupancy of each room. Each coloured block indicates a reservation. The colour of the block reflects the reservation status:

|              | Colour | Description |
|--------------|--------|-------------|
| (Boyd,       | Red    | Checked out |
| Blalock,     | Green  | Staying     |
| Rou          | Grey   | Confirmed   |
| (Kirkland,)  | Yellow | Provisional |
| (Nasty s)    | Blue   | Blocked     |
| (Bell, Ligo) | Pink   | Waitlist    |

The drop-down menus in the top left corner can be used to switch the view between one, two, three and four weeks' worth of reservations. The room type drop-down shows '-All' by default.

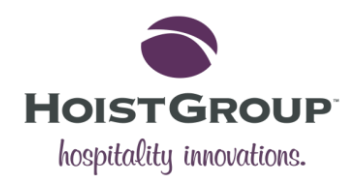

| a Occupancy |      |                                       |   |  |  |  |  |  |  |  |
|-------------|------|---------------------------------------|---|--|--|--|--|--|--|--|
| 1 Week      | · ~  | - All                                 |   |  |  |  |  |  |  |  |
|             |      | - All                                 | 1 |  |  |  |  |  |  |  |
|             |      | DBL - Small Double Bed                |   |  |  |  |  |  |  |  |
|             |      | DBLE - King Double                    |   |  |  |  |  |  |  |  |
|             |      | DBLS - King Bed Superior              |   |  |  |  |  |  |  |  |
| 101         | DBL  | DBLSU- King Bed Suite                 |   |  |  |  |  |  |  |  |
| 102         | DBL  | SGL - Small Double Bed                |   |  |  |  |  |  |  |  |
| 103         | TWIN | TRPF - Ex2 Double Beds & 1 Single Bed |   |  |  |  |  |  |  |  |
| 104         | TWIN | TWIN - 2 Small Double Beds            | - |  |  |  |  |  |  |  |
| 105         | TWIN | TWINE- 2 Standard Double Beds         |   |  |  |  |  |  |  |  |

The user can scroll through different days, weeks and months using the directional arrows on the bottom. <D < W < M can be used to scroll back, M > W > D > can be used to scroll forward.

Alternatively the user can click the button for the required month they wish to view the occupancy for.

It is possible to create a new reservation, as with the Availability window, by clicking the **New** button and dragging a reservation block for the required dates.

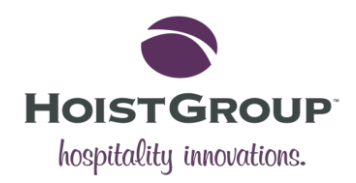

# **Booking Enquiry**

The Booking Enquiry screen is where the user can take the potential customers reservation requirements, either by phone or from an online enquiry, and input them into HotSoft system.

| 📓 New : Booking Enquiry                                                                                                    | – 🗆 X                                                                                            |
|----------------------------------------------------------------------------------------------------|--------------------------------------------------------------------------------------------------|
| Image: New     Image: Second second sec | Save Help                                                                                        |
| Arrival : 09/03/2015 Guests : 2<br>Departure : 10/03/2015 Nights : 1                                                                                                    | Reference #<br>Reservation No.<br>Date 09/03/2015<br>Failed                                      |
| Arrival       09/03/2015       Image: Mon Time       14:00         Nights       1       1       1         Departure       10/03/2015       Tue       Time       12:00         Client Type       Person       Image: Client Name       Image: Client Name       Image: Client Name                                                                                                    | Room Type DBL Image: Adults 2   Price Rate WEBRO Image: Children 0   Price Amount 0.00 Special 0 |
| Room #     108       Source Of Enquiry       Booking Enquiry Status       Reason for failed enquiry       Other Reason                                                                                                    |                                                                                                  |

The screen comprises of information about the potential client, the length of their stay and the type of room they require. Once entered, the **New** button can be used to create the reservation.

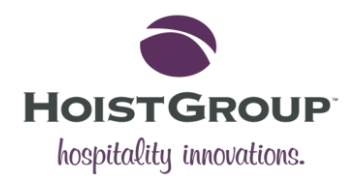

Alternatively, if the caller does not make a reservation, the user can set the Booking Enquiry Status to failure and input the reason for the booking failure.

# Notes

Notes are made-up of Messages, Notices, Reservations and To Dos. This window can be accessed using the F6 button.

| 🤡 Notes                                   |                  |               |                   |                                                                                     | -                 |           | ×                        |
|-------------------------------------------|------------------|---------------|-------------------|-------------------------------------------------------------------------------------|-------------------|-----------|--------------------------|
| New Edit D                                | 23<br>Pelete     |               |                   |                                                                                     | <b>?</b><br>Query | Q<br>Find | <ul> <li>Help</li> </ul> |
| Today (55) M                              | essages (0/0) No | otices (0) Re | eservations (775) | To Do (918)                                                                         |                   |           |                          |
| Туре                                      | Date             | Room #        | Number            | Notes                                                                               |                   |           | ^                        |
| Reservation                               | 06/03/2015       | 323           | 028228            | - BED PREFERENCE:Standard Double/Twin Room: 1 double                                |                   |           |                          |
| Reservation                               | 08/03/2015       | 330           | 028229            | - Approximate time of arrival: between 06:00 and 07:00 hours  BED PREFERENCE:Standa | rd Doub           | le/       | ;                        |
| Reservation                               | 09/03/2015       |               | 028444            |                                                                                     |                   |           |                          |
| Reservation                               | 08/03/2015       | 107           | 028445            | The old lady had a toe infection so now the bathroom smells of rotten mushrooms.    |                   |           |                          |
| Reservation                               | 09/03/2015       | 111           | 028448            | Res Notes                                                                           |                   |           |                          |
| Contact                                   | 09/03/2015       |               | 026213            | 4544 3499 9864 2504 exp 01/17 cvc 828                                               |                   |           |                          |
| Contact                                   | 09/03/2015       |               | 034778            | visa 4543-1320-8728-1421 exp 03/16 cvc 876                                          |                   |           | ~                        |
| Type: To Do<br>Date: 09/03/201<br>Number: | 15               |               |                   |                                                                                     |                   |           |                          |
| Updated: 16/01/                           | 2015 15:34 CMC   |               |                   |                                                                                     |                   |           |                          |

The first tab on the Notes window is the Today tab which lists all Messages, Notices, Reservations and To Dos relevant to today's date.

Each tab in the Notes has a number in brackets next to its name indicating how many items are on that tab. The Messages tab is had an additional number which is used to indicate how many of the messages are unread.

The grey panel at the bottom of the window is the detail for the current or selected note.

New notes can be created by using the **New** button.

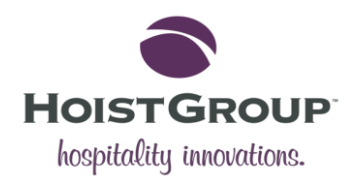

# Calendar

Calendar can be accessed by clicking the button on the Utilities toolbar or by pressing the **Ctrl+F6** hotkey.

| 1  | Calendar             |                     |                     |                      |                      |                      | - 🗆 X                |
|----|----------------------|---------------------|---------------------|----------------------|----------------------|----------------------|----------------------|
|    |                      |                     |                     |                      |                      |                      | ? ?                  |
| T  | oday Layout          |                     |                     |                      |                      |                      | Parameters Help      |
| •  |                      |                     |                     | March 2015           |                      |                      | •                    |
|    | Sunday               | Monday              | Tuesday             | Wednesday            | Thursday             | Friday               | Saturday             |
|    | 22                   | 23                  | 24                  | 25                   | 26                   | 27                   | 28                   |
| 9  | Tesco Bill - €30 RH  | Chase back up       | stock fridge        | check if deposit has |                      | Chase confirmation   |                      |
|    | Stop Sell - Groups - | +4 More             | +2 More             | +8 More              | +5 More              | +5 More              | +2 More              |
|    | March 1              | 2                   | 3                   | 4                    | 5                    | 6                    | 7                    |
| 10 | see bill             | Please let Johanne  | 1pm checkout        |                      | Extra adult bed in r | james mc ginley to   | Get final numbers    |
|    |                      | +4 More             | +4 More             | +5 More              | +2 More              | Min. Nights - All Re | +4 More              |
|    | 8                    | 9                   | 10                  | 11                   | 12                   | 13                   | 14                   |
| 11 | Congrats on recent   | Upsell 2 x nights - | Knockalla suite was | Chase deposit        | Note for Chantelle   | Lovers plate         | extra bed            |
|    | Capacity Max - Adu   | +17 More            | +21 More            | +2 More              | +2 More              | +11 More             | +13 More             |
|    | 15                   | 16                  | 17                  | 18                   | 19                   | 20                   | 21                   |
| 12 | Camp bed in room     | Request             |                     | Chase confirmation   | lovers Plate         | Lovers plate in roo  | Lovers Plate and W   |
|    | +2 More              | +5 More             |                     | Chase confirmation   |                      | +6 More              | +11 More             |
|    | 22                   | 23                  | 24                  | 25                   | 26                   | 27                   | 28                   |
| 13 | Upsell 2 x nights su |                     |                     | Lovers plate please  |                      | cot please           | Early Check in 12.00 |
|    |                      |                     |                     |                      |                      | +8 More              | +10 More             |
|    | 29                   | 30                  | 31                  | April 1              | 2                    | 3                    | 4                    |
| 14 | Late checkout 1pm    |                     | Note for Chantelle  | Campbed x 2 pleas    |                      | Extra bed            | Camp bed in room     |
|    | Late checkout 1pm    |                     | +4 More             | +2 More              |                      |                      | +14 More             |
|    |                      |                     |                     |                      |                      |                      | .::                  |

The calendar provides multiple views, allowing the user to see reservations on that day (today), for the week, for the month, multiple weeks or for the year. By default it will display the system date (today's date).

Clicking **Layout** will open the drop-down menu with the different options: Week, Month, Multi-Week, Year and Year Planner.

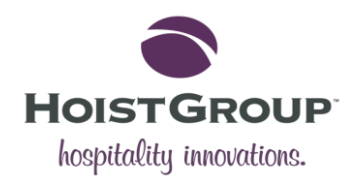

# **Address Book**

The Address Book can be opened from the Utilities tool bar and used to look up the contact details for members of staff, other businesses and suppliers.

| 🔊 Address Boo    | ok         |                    |           |       |       | -           | -        |           | ×        |    |
|------------------|------------|--------------------|-----------|-------|-------|-------------|----------|-----------|----------|----|
| New Edit De      | 3<br>elete | E-mail SMS         |           |       |       |             |          | Q<br>Find | ?<br>Hel | þ  |
| Name             | Aspirat    | tor Rudder         |           |       |       |             |          |           | ^        | Ę, |
| Address          | Street '   | 1                  |           |       |       |             |          |           |          |    |
| Tel.#            | +29 61     | 12 61265           |           |       |       |             |          |           | ~        | ,  |
| All              |            | Staff              | Suppliers |       | н     | otels       | Ba       | rs Club   | )S       | F  |
| Restaurants Tour |            | ourist Attractions | Banks     | Banks |       | Гахі        | Churches |           | s        |    |
| Name             |            | Street 1           | Tel       | .#    |       | Category    |          | Note      | s        | ^  |
| Aspirator Rudder | r          | Street 1           | +29       | 612   | 61265 | Staff       |          |           |          |    |
| Bucket Crane     |            | Street 1           | +34       | 4 612 | 61271 | Restaurants |          |           |          |    |
| Crate Gear       |            | Street 1           |           |       |       | Restaurants |          |           |          |    |
| Gyro Shuttle     |            | Street 1           |           |       |       | Restaurants |          |           |          |    |
| Handle Clutch    |            | Street 1           | +39       | 9 612 | 61278 | Bars Clubs  |          |           |          |    |
| Horn Wing        |            | Street 1           | +32       | 2 612 | 61269 | Staff       |          |           |          |    |
| Lock Drain       |            | Street 1           | +33       | 612   | 61270 | Staff       |          |           |          |    |
| Oil Motor        |            | Street 1           | +41       | 612   | 61280 | Bars Clubs  |          |           |          |    |
| Pendulum Abutr   | ment       | Street 1           |           |       |       | Restaurants |          |           |          | ¥  |
| <                |            |                    |           |       |       |             |          |           | >        | _  |
|                  |            |                    |           |       |       |             |          |           |          |    |

The user can create up to nine categories. Example categories are: restaurants, entertainment, hotels, staff numbers, maintenance, transport, tourist attractions, general and shops.

To add a new record the user can use the **New** button or use the **Insert** hotkey. A new window will open where the new address book entry's details can be added.

|          |       | 🖌 📢      |
|----------|-------|----------|
|          |       | Save Hel |
| Category | Staff | ~        |
| Name     |       |          |
| Address  |       |          |
|          |       |          |
|          |       |          |
| Tel. (1) |       |          |
| Tel. (2) |       |          |
| E-mail   |       |          |
|          |       |          |
|          |       |          |
|          |       |          |
|          |       |          |
|          |       |          |

It is possible to send an SMS or E-mail message to the selected Address Book contact by highlighting their name and clicking the **SMS** or **E-mail** buttons.

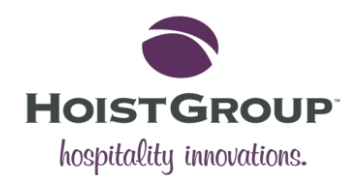

# Folio

The folio screen is where the user can see all transactions relating to a guest reservation.

| 闻 Folio: Rese                   | vation #028138 - Room #213 TRP                                                                                           |          |          |       |     |                   |                 |                   |             | _       |                  | ×                      |
|---------------------------------|----------------------------------------------------------------------------------------------------|----------|----------|-------|-----|-------------------|-----------------|-------------------|-------------|---------|------------------|------------------------|
| 1 ~                             | New Edit Delete                                                                                                    | ind PLU  | Action   | Group | De  | 3) 🥝<br>leted VAT | الله<br>Details | ()<br>Logging     | €<br>Direct | Print   | Q<br>Find        | <ul><li>Help</li></ul> |
| Client Name Abutment Chain Room |                                                                                                    |          | 2        | 13 TR | P   | 028138            | Master          | #                 |             |         |                  |                        |
| Guest Name Vandiver, Yoo        |                                                                                                    | Message  | e 🗌      |       |     |                   |                 |                   |             |         |                  |                        |
| Visit 07/03/2015<2>09/03/2015   |                                                                                                    | 1        |          |       |     |                   |                 |                   |             |         |                  |                        |
| Status In-House                 |                                                                                                    | 1        |          |       |     |                   |                 |                   |             |         |                  |                        |
| Dete                            | Description                                                                                                    | -        |          |       | D-L | Cub Falls         | Ourselite       | D-(               |             | N       | 12-1             |                        |
| Date                            | Description                                                                                                    |          | Inci vai |       | Рак | SUD-FOIIO         | Quantity        | Kererenc          | e C         | .narge  | LINK             | 5                      |
| 07/03/2015                      | Dexters Food IFC                                                                                                    |          |          | 55.50 |     | Room              | 1               | 8007339           | PO          | OS      |                  |                        |
| 07/03/2015                      | BB                                                                                                    |          | -        | 75.00 | A:  | Room              | 1               |                   | Ro          | oom     |                  |                        |
| 07/03/2015                      | B&B, Flexible rate, free cancellation 1 day                                                                              | / in adv | 1        | 14.00 | A   | Room              | 4               |                   | Pa          | ackage  |                  |                        |
| 07/03/2015                      | Child B&B Extra €5pc pn - put kids in to r                                                                               | reflect  | 1        | 10.00 | A   | Room              | 8               |                   | Pa          | ackage  |                  |                        |
| 08/03/2015                      | Dexters Drink IFC                                                                                                    |          |          | 7.30  |     | Room              | 1               | 8007513           | P           | DS      |                  |                        |
| 08/03/2015                      | BB                                                                                                    |          | -        | 75.00 | A:  | BILL4             | 1               |                   | Re          | oom     |                  |                        |
| 08/03/2015                      | B&B, Flexible rate, free cancellation 1 day                                                                              | / in adv | 1        | 14.00 | А   | Room              | 4               |                   | Pa          | ackage  |                  |                        |
| 08/03/2015                      | Child B&B Extra €5pc pn - put kids in to r                                                                               | reflect  | 1        | 10.00 | А   | Room              | 8               |                   | Pa          | ackage  |                  |                        |
| All -                           |                                                                                                    |          |          |       |     |                   | Sales 2         | 2 <b>60.80</b> Pa | yments      | 0.00 To | otal <b>26</b> ( | 0.80                   |
| Updated: 07/03                  | Jodated: 07/03/2015 20:58 IFM Room: 185.80 BILL1: 0.00 BILL2: 0.00 BILL3: 0.00 BILL4: 75.00 Deposit: 0.00 All: 260.80 .: |          |          |       |     |                   |                 |                   |             |         |                  |                        |

Reservations normally have folios associated to them, these are divided into sub-folios where the transactions take place.

The date of the transaction (sale or payment) is displayed in the second from left column, this is followed by the description of the transaction, then the amount including VAT. A single letter is used to define the package assignment (if there is one), followed by the sub-folio column, which indicates which sub-folio the item has been assigned to.

It is possible to process payments from this screen using the **Card** button and to check out a guest using **Check-Out**.

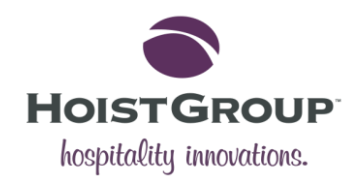

# **Quick Sale**

The Quick Sale browse lists all sales that have been made since the last closing of the accounts.

It can be opened from the Main Bar or by pressing **Shift+F2**.

| 🥏 Quick Sale      |                                                       |               |                     |              |          | _                |             | ×                      |
|-------------------|-------------------------------------------------------|---------------|---------------------|--------------|----------|------------------|-------------|------------------------|
| New Edit De       | Iete         Image: Waster         Image: Quick State | Sale          |                     |              |          | <b>?</b><br>Quer | Q<br>y Find | <ul><li>Help</li></ul> |
| Client Name       | Bellamy, Lelia                                        |               | Room #              | 111 TWIN     | In-House |                  |             |                        |
| Alias             | Presley, Elvis                                        | Client        | Master#             |              | Room     |                  |             |                        |
| Guest Name I      | Lyles, Sasha                                          |               | Message             | Res Remarks  |          |                  |             |                        |
| Visit (           | 09/03/2015<1>10/03/20                                 | )15           |                     |              |          |                  |             |                        |
| Reservation #     | Guest Name                                            | Description   |                     | Status       | Incl VAT | Sub-Folio        | Reference   | • ^                    |
| 028448            | Lyles, Sasha                                          | Cocktail      |                     | In-House     | 14.00    | Room             |             |                        |
| 028450            | Bellamy, Lelia                                        | 5% discount   | when u book direct  | , c In-House | 0.00     | Room             |             |                        |
| 028450            | Bellamy, Lelia                                        | WEBRO         |                     | In-House     | 85.50    | BILL1            |             |                        |
| 028448            | Lyles, Sasha                                          | Includes full | use of pool, sauna, | st In-House  | 0.00     | Room             |             |                        |
| 028448            | Lyles, Sasha                                          | Family B&B i  | n an Executive Roor | m In-House   | 24.00    | Room             |             |                        |
| 028448            | Lyles, Sasha                                          | 1 Night Prem  | ium Family Pkg      | In-House     | 174.00   | Room             |             |                        |
| 028452            | Abel, Tom                                             | Cocktail      |                     | In-House     | 5.00     | BILL1            |             |                        |
| 028452            | Abel, Tom                                             | Accommoda     | tion Discount       | In-House     | 0.00     | Room             |             |                        |
| 028452            | Abel, Tom                                             | Accommoda     | tion Supplement     | In-House     | 0.00     | Room             |             |                        |
| 015635            | Harris, Guillermo                                     | Egg Mayonn    | aise Salad          | In-House     | 0.00     | BILL4            |             |                        |
| <u>015635</u>     | Harris, Guillermo                                     | Chicken & M   | ushroom Vol Au Ve   | nt In-House  | 0.00     | BILL4            |             |                        |
| V0000014          |                                                       | Voucher Prof  | i+                  | Departed     | 5 50     | Room             |             | >                      |
| Updated: 17/08/20 | pdated: 17/08/2015 11:58 MKH .:                       |               |                     |              |          |                  |             |                        |

Click **New** to make a new Quick Sale from this window or press the **Insert** hotkey.

To make a sale, the user should enter the Product #, Price and Reservation # at the very least.

|                  | ×         | 2      |
|------------------|-----------|--------|
|                  | Save      | He     |
| PLU #            | I         |        |
| Account #        | X         |        |
| Price (Incl VAT) | 0.00 X 1  |        |
| Amount           | 0.00      |        |
| Description      |           |        |
| Package          | Show Text |        |
| Room #           | x         |        |
| Reservation #    | X         |        |
| Sub-Folio        |           | $\sim$ |
| Reference        |           |        |
|                  |           |        |

When the relevant details have been added for the sale, click **Save** to make the sale.

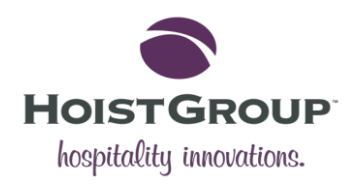

# Night Audit

The Night Audit is central to the successful operation of the HotSoft system. It must be carried out to move the system date forward at the end of each day.

The process can be initiated by clicking the Night Audit button on the Maintenance Bar.

| Night Audit                        |                                                           | ×                   |
|------------------------------------|-----------------------------------------------------------|---------------------|
| Night Audit                        | - 09/03/2015                                              |                     |
| Action                             | Description                                               | Last Update         |
| Automatic<br>Automatic Night Audit | Runs all Night Audit tasks                                |                     |
| Checks                             | Checks HotSoft for consistancy before running night audit | 22/04/2015 09:53:03 |
| Automatic Charges                  | Charge staying reservations                               | 22/04/2015 09:53:06 |
| Nightly Backup                     | Runs the nightly backup                                   | 22/04/2015 09:55:14 |
| Close Accounts                     | Closes all accounts and advances the hotel date           | 22/04/2015 09:55:20 |
| Nightly Reports                    | Print nights reports                                      | 22/04/2015 09:55:50 |
| Export Data                        | Export data to external systems                           | 22/04/2015 09:55:52 |
| File Maintenance                   | File Maintenance                                          |                     |
|                                    |                                                           |                     |
|                                    |                                                           |                     |
|                                    |                                                           |                     |
|                                    |                                                           |                     |
|                                    |                                                           |                     |

It can be run as an automatic or a manual process but it will normally require human intervention if there are actions that require attention before it can be completed.

The user can expect to see three icons when running processes throughout the night audit process:

| lcon     | Meaning     | Action           |
|----------|-------------|------------------|
| 1        | Successful. | None required    |
| <u> </u> | Warning.    | Can continue.    |
| 8        | Failure.    | Action required. |

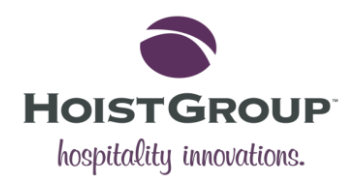

### **Manual Night Audit**

The night audit is divided into seven main processes: Checks, Automatic Charges, Nightly Backup, Close Accounts, Automatic Reports, Export Data and File Maintenance.

**Please note**: Whether running a manual or an automatic night audit, it is recommended to carry out a Checks routine first to see if any actions are required prior to the audit processes being carried out.

#### Checks

The Checks routine is a predetermined set of steps which help calculate if a night audit will be successful or not (e.g. It cannot be completed if there is an open reservation or a late departure etc.)

| Checks            | Closing Date                    | 🖌 Clo              | osing Date: 09/03/2015        |  |
|-------------------|---------------------------------|--------------------|-------------------------------|--|
| Automatic Charges | Licence                         | ×                  |                               |  |
| Nightly Backup    | Cashier Shifts                  | 🙆 <u>Cl</u>        | ose all Cashier Shifts        |  |
| Close Accounts    | Overdue Departures              | 🕄 <u>Ov</u>        | erdue Departures: 18          |  |
| Automatic Reports | Overdue Arrivals                | <u>A</u> <u>Ov</u> | erdue Arrivals: 71            |  |
| Evenort Data      | Overdue Departures (Day Guests) | <b>~</b>           |                               |  |
| Export Data       | Overdue Arrivals (Day Guests)   | -                  |                               |  |
| File Maintenance  | Accounts                        | <b>~</b>           |                               |  |
|                   | IFM                             | 🔔 Int              | erface Monitor not responding |  |
|                   | Arrangements                    | <u> 19</u>         | Uncharged Items Exist         |  |

Double-click on **Checks** and when the checks window open, click **Go** to begin:

In the example above, the user needs to close all cashier shifts, check-out the overdue departures before being able to proceed. When this is done the user can click **Retry**.

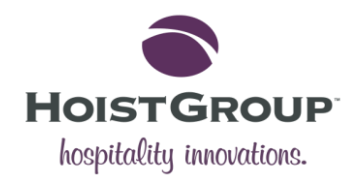

### **Automatic Charges**

The automatic charges will run up all automatic charges and arrangements for that day.

| 🖹 Night Audit     |                   | ×                        |
|-------------------|-------------------|--------------------------|
| Night Audit - 09, | /03/2015          |                          |
| Checks            | Automatic Charges | 🖌 Guest Rooms: 24        |
| Automatic Charges | Arrangements      | 18 Uncharged Items Exist |
| Nightly Backup    |                   |                          |

Again, the user may need to carry out actions to proceed. In this example the user needs to charge for the 18 uncharged items.

### **Nightly Backup**

This runs the backup procedure. This will make a backup of the HotSoft data and store it in a user-defined backup folder.

| light Audit       |            |         |           |
|-------------------|------------|---------|-----------|
| light Audit - (   | 09/03/2015 |         |           |
|                   |            |         |           |
| Checks            | Backup     |         |           |
| Automatic Charges |            |         |           |
| Nightly Backup    |            | ×       |           |
| Close Accounts    |            |         |           |
| Automatic Reports |            |         |           |
| Export Data       | Start      | Details |           |
| File Maintenance  |            |         |           |
|                   |            |         |           |
|                   |            |         |           |
|                   |            |         |           |
|                   |            |         |           |
|                   |            |         | Cancel Go |

#### **Close Accounts**

This will close all accounts and will be the time from which the system date is moved forward.

| Night Audit       |              |                          | × |
|-------------------|--------------|--------------------------|---|
| Night Audit - 0   | 9/03/2015    |                          |   |
| Checks            | Closing Date | Closing Date: 09/03/2015 |   |
| Automatic Charges | Licence      | ×                        |   |

The same checks will be run again and it will run a set of closing commands.

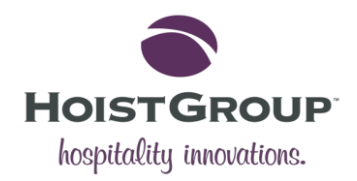

### **Nightly Reports**

After the night audit is done, this process will create a set of reports that will be printed or emailed to the user.

| Ngint Addi                                                                                          | - 03/03/2013                                                                                                    |
|----------------------------------------------------------------------------------------------------|----------------------------------------------------------------------------------------------------|
| Checks<br>Automatic Charges<br>Nightly Backup<br>Close Accounts<br>Automatic Reports<br>Export Data | Automatic Reports X Control Control Co |
| File Maintenance                                                                                    | Stop                                                                                                    |

To configure the reports, go to **Maintenance > Configuration > Reports**.

Go to the Night Audit tab and define which reports, either system reports or custom reports, will be exported. These can be configured by parameters and can either be printed, exported or emailed in different formats. The user can also configure when the report is sent out e.g. daily, first day of the month etc.

### **Export Data**

Export data sends a message to the interfaces that the night audit is complete and they can perform their exports.

E.g. Account link - creates files that are exported to the accounting system.

| Night Audit       |           |   | > |
|-------------------|-----------|---|---|
| Night Audit - 0   | 9/03/2015 |   |   |
|                   |           |   |   |
| Checks            | Export    | × |   |
| Automatic Charges | ACC Link  |   |   |
| Nightly Backup    | MEX Link  |   |   |
| Close Accounts    |           |   |   |
| Automatic Danaste |           |   |   |

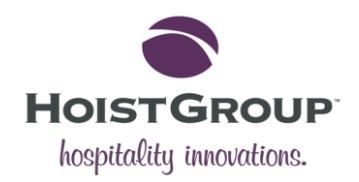

#### **File Maintenance**

This process simply carries out internal file maintenance. This might include data purging or reindexing.

| Checks            | File Maintenance | 4 |  |
|-------------------|------------------|---|--|
| Automatic Charges | The Municellulee | • |  |
| Nightly Backup    |                  |   |  |
| Close Accounts    |                  |   |  |
| Automatic Reports |                  |   |  |
| Export Data       |                  |   |  |
| ile Maintenance   |                  |   |  |
|                   |                  |   |  |
|                   |                  |   |  |

# **Automatic Night Audit**

To run the automatic night audit, simply double-click on the **Automatic Night Audit** to run all of the night audit tasks automatically.

It will run through the various processes (Checks, Automatic Charges, Nightly Backup, Close Accounts, Nightly Reports, Export Data, and File Maintenance) in order, only stopping if manual intervention is required. E.g. an overdue departure, a cashier shift is still open.

If the automatic night audit does stop, the user should take the required action (E.g. extend a guest's stay or close a cashier shift) and click **Retry** to continue the process. It should complete and advance the system date if there are no further actions needed.

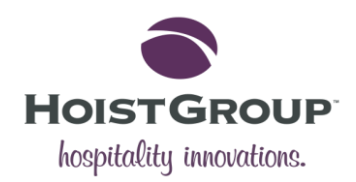

# Glossary

This section contains a list of definitions for key terms that are used within HotSoft.

| A          |                                                                                                    |  |
|------------|----------------------------------------------------------------------------------------------------|--|
| Access Bar | The access bar is the main menu bar that appears when HotSoft is first launched. It acts as a home screen for navigating to the various browse screens within the program.   |  |
| Activity   | An activity is something that can be booked by a HotSoft user in order to generate more sales. These might include a courier delivery, room service, newspaper delivery etc. |  |
| ADR        | Average Daily Rate. This is the average income paid for each occupied room in a given time period.                                                                           |  |
| Allocation | To allocate a room is to "give" a particular room (number) to a reservation.                                                                                                 |  |
| Allotment  | An allotment is a reserved quantity of rooms for a particular client, usually a travel agency or tour operator.                                                              |  |

#### В

| D           |                                                                                                    |  |
|-------------|----------------------------------------------------------------------------------------------------|--|
| Bed Night   | A bed night is a hotel industry measure of occupancy. One bed night is one person per bed per night. The total number of bed nights for a month would be the accumulation of nights stayed in each bed. |  |
| Bill        | A record of sales consumption by an entity. No credit is allowed on bills.                                                                                                    |  |
| Blocked     | Rooms can be blocked if there are in need of repairs, renovation or need to be used for a function.                                                                                                    |  |
| Blacklisted | A list or register of people who are banned from staying at a site for a particular reason.                                                                                                    |  |

#### С

| Cashier Tills   | The cashier tills are the cash drawers used to manage shifts. Several terminals can be connected to one till.                                                                   |
|-----------------|----------------------------------------------------------------------------------------------------|
| Conference      | A conference is a group that includes arrangements. For more information see the Conference section.                                                                            |
| Context<br>Menu | The Context Menu can be used to customize the look and feel of HotSoft 8. For more information go to Con-<br>text Menu.                                                         |
| Customize       | This allows the user to customize HotSoft to their own preferences in terms of the Program Menu setup, Re-<br>flections and Screen Colours. See Customize for more information. |

#### D

| Day Room  | A day room is a room which is booked by guests who do not stay the night. A day room may have a day price. |  |
|-----------|----------------------------------------------------------------------------------------------------|--|
| Day Guest | A day guest is a guest who makes a day room reservation and is not staying the night at the hotel.         |  |

#### Ε

| Exchange | This is where the user can set their exchanges rates. See the Exchange of the Help for more information. |
|----------|----------------------------------------------------------------------------------------------------|
|          |                                                                                                    |

#### F

| FDI | Front Desk Identifier - is the individual number used to identify the member of staff working on the front desk. |
|-----|----------------------------------------------------------------------------------------------------|
|-----|----------------------------------------------------------------------------------------------------|

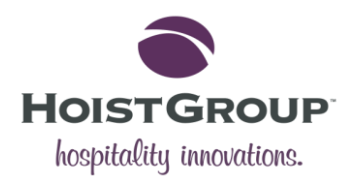

Folio

A folio is an itemized bill where all sales and payment transactions show up for each reservation, house account, group or conference master. HotSoft allows a number of sub-folios in each folio.

#### G

| Group                    | A group is a reservation that includes a number of room reservations.                                                                 |
|--------------------------|----------------------------------------------------------------------------------------------------|
| Guest Night/ G-<br>Night | The number of guests staying in a room per night. E.g. A reservation of two guests staying in a room for two nights = 4 guest nights. |
|                          |                                                                                                    |

#### Н

| Hotkey       | A hotkey is a keyboard shortcut that can be used within HotSoft. They include the function keys (F1 - F12) in combination with Ctrl, Alt and Shift. |  |
|--------------|----------------------------------------------------------------------------------------------------|--|
| Housekeeping | Housekeeping is where the user can view the cleaning status of the rooms on the site and assign cleaning staff to clean specific rooms etc.         |  |

#### ÷.

| Invoice  | An invoice is a list of services or items that require payment but will be taken as credit and will not be paid for at check-out but rather charged at a later date. |
|----------|----------------------------------------------------------------------------------------------------|
| Interest | This is a field that can be filled on a reservation to indicate the interests of the staying guests. E.g. Skiing, golf, ten-<br>nis, swimming, spa etc.              |

#### L

| S<br>I |
|--------|
|        |
| 1      |

#### Μ

| Master<br>(Group Mas-<br>ter) | In HotSoft a group reservation is made up of a group master and sub-reservations. The master can be looked at as the central reservation for the group. The master also includes a folio that can be defined as the centralized group folio.                                                        |
|-------------------------------|----------------------------------------------------------------------------------------------------|
| Method                        | This field is found in the reservation form and indicates how the booking came to the hotel (fax, telephone, walk-in, etc.) However, the hotel can use this field for a different purpose, for example, how the guests arrived at the hotel (on foot, bicycle, bus, train, private car, taxi, etc.) |

#### Ν

| Night Au-<br>dit | The night audit is carried out at the end of each day and is used to advance the system date and debit that days charges to the relevant folios. See Night Audit. |
|------------------|----------------------------------------------------------------------------------------------------|
| Notice           | Unlimited length text attached to a reservation, house account, group or conference reservation, room number or address card.                                     |

#### 0

| 0                                                                                                    |                                                                           |
|----------------------------------------------------------------------------------------------------|---------------------------------------------------------------------------|
| <b>Occupancy</b> A ratio showing the percentage of rooms that are occupied out of the total number rooms. Occupancy of tions can vary depending on which variables are used. |                                                                           |
| Ρ                                                                                                    |                                                                           |
| РВХ                                                                                                    | Private Branch Exchange (PBX) is a telephone system within an enterprise. |

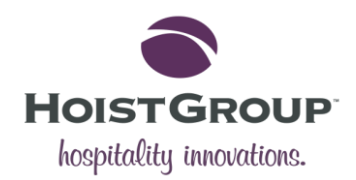

| PLU             | Product Lookup code.                                                                                                    |
|-----------------|----------------------------------------------------------------------------------------------------|
| Printouts       | Printouts is where the user can preview, export and print reports and invoices etc.                                                                                                    |
| Program<br>Menu | The Program Menu is an additional interface that appears beneath the Access Bar and can be enabled and configured using the Context Menu.                                                                            |
| Provisional     | A provisional reservation status means the initial booking has been made but the hotel has yet to take the guest's payment details. Provisional reservations count towards Occupancy but not the financial forecast. |

#### Q

| Query                  | The Query button can be used on certain screens to filter for the required information.                                                    |
|------------------------|----------------------------------------------------------------------------------------------------|
| Quick Arrange-<br>ment | A Quick Arrangement is an action that be created for a reservation such as a product order for a spe-<br>cific room at a set time or date. |
| Quick Sale             | The Quick Sales screen shows all transactions posted since the last closing of accounts.                                                   |

#### -

| R                      |                                                                                                    |
|------------------------|----------------------------------------------------------------------------------------------------|
| Reflection             | Reflections, which can be accessed from Customize, can be used to synchronize Overview screens.                                                                                                    |
| RevPAR                 | Revenue per available room. This metric is calculated by dividing a hotel's total room revenue by the room count and the number of days in the given period of time.                                                                                          |
| Remarks                | Remarks are used to make free text notes about a reservation, room or guest. I                                                                                                    |
| Report                 | A report is a document in which one line per data source record is printed. A report will have a report<br>header that will be printed on each page of the document. See the Printouts (F12) screen.                                                          |
| Room Night/<br>R-Night | The industry term for the number of nights stayed in (a) room(s). The total number of room nights for a month would be the accumulation of all number of nights stayed in each room. E.g. A reservation of two guests staying for one night = one room night. |
|                        |                                                                                                    |

### S

| Stayovers | Stayovers are guests who have checked in and will be staying the night at the hotel. |
|-----------|--------------------------------------------------------------------------------------|

#### Т

| To-Do | A notice that refers to a particular date. A to-do can be viewed as a reminder of something that needs to be done<br>on a particular date. |
|-------|----------------------------------------------------------------------------------------------------|

#### V

| VIP | Very Important Person (VIP) is used as a flag to mark out if a guest is important. This can be used to have a positive or a negative connotation (e.g. a banned guest). See VIP Status. |
|-----|----------------------------------------------------------------------------------------------------|
| N   |                                                                                                    |

#### V

| Waitlist | The waitlist status is used for potential guests when the hotel is fully booked. They can be placed on a waitlist there are cancellations. | until |
|----------|----------------------------------------------------------------------------------------------------|-------|
| x        |                                                                                                    |       |
|          |                                                                                                    |       |

Х If (X) appears in the title of a report it indicates that VAT is excluded from any values, transactions or sales figures.